# TomTom Navigation app for iPhone/iPad Referencevejledning

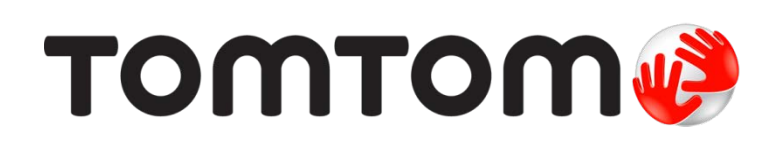

# Indhold

| Sådan kommer du i gang                                                                                                    | 6  |
|----------------------------------------------------------------------------------------------------|----|
| Start TomTom Navigation app for iPhone/iPad                                                                                                    | 6  |
| Opdatering af din TomTom Navigation app for iPhone/iPad                                                                                                    | 6  |
| Deling af oplysninger med TomTom                                                                                                    | 6  |
| GPS-modtagelse                                                                                                    | 7  |
| Lokalitetstjenester                                                                                                    | 7  |
| Tilslutning til et bilsæt                                                                                                    | 7  |
| Ruteplanlægning                                                                                                    | 8  |
| Ruteplanlægning                                                                                                    | 8  |
| Ruteoversigt                                                                                                    | 9  |
| Sådan deler du din rute med andre                                                                                                    | 9  |
| Andre muligheder for at angive en destination                                                                                                    | 9  |
| Hjem                                                                                                    | 10 |
| Favorit                                                                                                    | 10 |
| ädan kommer du i gang     Start TomTom Navigation app for iPhone/iPad     Opdatering af din TomTom Navigation app for iPhone/iPad     Deling af oplysninger med TomTom     GPS-modtagelse     Lokalitetstjenester     Tilslutning til et bilsæt     Ruteplanlægning     Ruteplanlægning     Ruteoversigt     Sådan deler du din rute med andre     Andre muligheder for at angive en destination     Hijem     Favorit     Adresse     Nylig destination     Steder     Personer     Begivenheder     Interessepunkt (IP)     Koperet adresse     Foto     Postnummer     Punkt på kort     Koordinater     Korselsvisning     Sådan bevæger du dig rundt i Kørselsvisning     Indstilling af lydstyrken     Geneylsværktojslinje     Kortindstillinger     Vvanceret vognbaneskift     Om Avanceret vognbaneskift     Om Rutealternativer     Minimer forsinkelser     Find en alternativer     Minimer forsinkelser     Find alternativer | 10 |
| Nylig destination                                                                                                    | 10 |
| Steder                                                                                                    | 10 |
| Personer                                                                                                    | 10 |
| Begivenneder                                                                                                    | 11 |
| Interessepunkt (IP)                                                                                                    | 11 |
| Kopieret auresse                                                                                                    | IZ |
| Postnummor                                                                                                    | IZ |
| Pusht nå kort                                                                                                    | 12 |
| Koordinater                                                                                                    | 12 |
| Find en alternativ rute                                                                                                    | 12 |
| Planlægning af en rute på forhånd                                                                                                    | 13 |
| Tilføie en rute til din kalender                                                                                                    | 13 |
| Udklipsholderfunktion                                                                                                    | 14 |
| Karaalayianing                                                                                                    | 15 |
| Kørseisvisning                                                                                                    | 15 |
| Kørselsvisning                                                                                                    | 15 |
| Sådan bevæger du dig rundt i Kørselsvisning                                                                                                    | 16 |
| Indstilling af lydstyrken                                                                                                    | 16 |
| Genvejsværktøjslinje                                                                                                    | 17 |
| Kortindstillinger                                                                                                    | 17 |
| Avanceret vognbaneskift                                                                                                    | 18 |
| Om Avanceret vognbaneskift                                                                                                    | 18 |
|                                                                                                    |    |
| Ruteindstillinger                                                                                                    | 19 |
| Om Rutealternativer                                                                                                    | 19 |
| Minimer forsinkelser                                                                                                    | 19 |
| Find alternativ                                                                                                    | 19 |
| Rejs via                                                                                                    | 20 |
| Rutedemo                                                                                                    | 21 |
| Slet rute                                                                                                    | 21 |

| Instruktioner        | 21 |
|----------------------|----|
| Kort over rute       | 21 |
| Føj til min kalender | 22 |

# Indstillinger

31

| Skift indstillinger    | 23 |
|------------------------|----|
| Angiv hjemmeadresse    | 23 |
| Administrer favoritter | 23 |
| Seneste destinationer  | 23 |
| Stemme                 | 23 |
| Advarsler              | 24 |
| Lyd                    | 25 |
| Kort                   | 25 |
| Ruteplanlægning        | 26 |
| Afstandsenheder        | 27 |
| Sociale medier         | 27 |
| Avanceret              | 27 |
| Om                     | 28 |
| Nulstil                | 29 |
| Tilpasning af menuer   | 29 |
|                        |    |

#### Hovedmenu

| Hovedmenu<br>Menuen Naviger til<br>Hjem<br>Favorit | 31<br>32<br>32<br>32 |
|----------------------------------------------------|----------------------|
| Adresse                                            | 32                   |
| Nylig destination                                  | 33                   |
| Steder                                             | 33                   |
| Personer                                           | 33                   |
| Begivenheder                                       | 33                   |
| Interessepunkt (IP)                                | 34                   |
| Kopieret adresse                                   | 34                   |
| Foto                                               | 34                   |
| Postnummer                                         | 34                   |
| Punkt på kort                                      | 35                   |
| Koordinater                                        | 35                   |
| Vend tilbage til Kørselsvisning                    | 35                   |

# Gennemse kort

36

40

| Gennemse et kort<br>Markører<br>Valg af elementer på kortet<br>Ændring og kopiering af koordinater<br>Værktøjslinie for kort |    |
|----------------------------------------------------------------------------------------------------|----|
| Værktøjslinje for kort                                                                                                    | 38 |

# Kortrettelser med TomTom Map Share

| Om TomTom Map Share                     | 40 |
|-----------------------------------------|----|
| Kortrettelser                           | 40 |
| Sådan slås Map Share til og fra         | 40 |
| Sådan overføres og sendes kortrettelser | 40 |
| Rapportering af en fejl på kortet       | 41 |
| Forskellige typer kortrettelser         | 41 |

| Om IP'er                                   | 43 |
|--------------------------------------------|----|
| Navigation til et interessepunkt           | 43 |
| Sådan finder du et IP på kortbrowseren     | 45 |
| Visning af IP'er på kortet                 | 46 |
| Valg af de IP'er, der skal vises på kortet | 46 |
|                                            |    |

# Hjælp mig

| Om Hjælp mig                                         | 47 |
|------------------------------------------------------|----|
| Brug af Hjælp mig til at ringe til en lokal tjeneste | 47 |

#### Favoritter

| Om favoritter                                  |
|------------------------------------------------|
| Oprette en favorit                             |
| Hiem                                           |
| Adresse                                        |
| Avlig destination                              |
| Steder 44                                      |
| Personer                                       |
| Begivenheder                                   |
| Interessepunkt                                 |
| Kopieret adresse                               |
| Foto                                           |
| Min position                                   |
| Postnummer                                     |
| 5° Punkt på kort                               |
| Koordinater                                    |
| Brug af en favorit                             |
| Ændring af navnet på en favorit                |
| Sådan ændrer du rækkefølgen af dine favoritter |
| Sådan slettes en favorit                       |

#### Trafikoplysninger

| afikoplysninger                                 | 53 |
|-------------------------------------------------|----|
| TomTom Traffic                                  |    |
| Brug af trafikoplysninger                       |    |
| Sådan kontrolleres trafikhændelser i dit område |    |
| Trafikhændelser                                 |    |
| Regional tilgængelighed                         | 58 |
| Køb af nyt trafikabonnement                     | 58 |
| Kontrol af dit trafikabonnement                 | 58 |
| Fornyelse af dit trafikabonnement               |    |

# Fotofælder

| Om fotofælder                                             | 59 |
|-----------------------------------------------------------|----|
| Advarsler om fotofælder                                   | 59 |
| Typer af fotofælder og trafiksikkerhedsrelaterede forhold | 60 |
| Hvor ofte fotofælder opdateres                            | 61 |
| Rapporter en fotofælde                                    | 62 |
| Fjern en fotofælde                                        | 62 |
| Regional tilgængelighed                                   | 62 |
| Indstillinger for advarsler om fotofælder                 | 62 |
| Sådan køber du et nyt abonnement på Fotofælder            | 62 |
| Kontrol af dit abonnement på fotofælder                   | 63 |
|                                                           |    |

47

48

59

| Fornyelse af dit abonnement på fotofælder                                                                                                    | . 63                                                 |
|----------------------------------------------------------------------------------------------------|------------------------------------------------------|
| Farezoner                                                                                                    | 64                                                   |
| Om farezoner<br>Advarsel om farezone<br>Hvor ofte farezoner opdateres<br>Rapportér en risikozone<br>Indstillinger for farezoneadvarsler.<br>Sådan køber du en ny Farezone-tjeneste.<br>Kontrol af dit abonnement på Farezoner.<br>Gennemgang af din Farezoner-tjeneste | . 64<br>. 65<br>. 65<br>. 66<br>. 66<br>. 66<br>. 67 |
| Søg med Steder                                                                                                    | 68                                                   |
| Om at søge vha. Steder<br>Sådan bruges Steder til søgning                                                                                                    | . 68<br>. 69                                         |
| Sådan deler du og checker ind                                                                                                    | 70                                                   |
| Om at dele og checke ind<br>Sådan deler du dine informationer med andre<br>Hvad kan du dele?<br>Sådan kan du dele en position eller et sted.<br>Sådan deler du din rute.<br>Check ind via Facebook.<br>Check ind via foursquare                                        | . 70<br>. 70<br>. 71<br>. 73<br>. 74<br>. 75<br>. 75 |
| Sådan bruges TomTom app sammen med Apple Maps                                                                                                    | 77                                                   |
| Om Apple Maps<br>Sådan bruges TomTom app sammen med Apple Maps                                                                                                    | . 77<br>. 77                                         |
| 'Føj til TomTom'                                                                                                    | 78                                                   |
| Om 'Føj til TomTom'<br>Sådan bruger du knappen 'Føj til TomTom'                                                                                                    | . 78<br>. 78                                         |
| Sikkerhedskopiering og gendannelse med Apple iCloud                                                                                                    | 79                                                   |
| Om sikkerhedskopiering og gendannelse med Apple iCloud<br>Aktiver iCloud-sikkerhedskopiering for TomTom app<br>Deaktiver iCloud-sikkerhedskopiering for TomTom app<br>Gendannelse ved hjælp af Apple iCloud                                                            | . 79<br>. 79<br>. 80<br>. 80                         |
| Tilføjelse                                                                                                    | 81                                                   |
| Ophavsretslige bemærkninger                                                                                                    | 83                                                   |

# Sådan kommer du i gang

#### Start TomTom Navigation app for iPhone/iPad

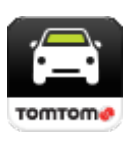

TomTom

Tryk let på denne knap på din iPhone, iPod, iPad eller iPad mini for at starte TomTom app.

Hvis TomTom app understøtter det sprog, du valgte for din iOS-enhed, er det sprog, der bruges til knapper og menuer i appen, det samme som sproget på din iOS-enhed. Hvis TomTom app ikke understøtter det sprog, du valgte for din iOS-enhed, bruges engelsk i appen.

Hvis en rute allerede er planlagt, vises <u>Kørselsvisning</u>, og navigationen starter øjeblikkeligt. Hvis der ikke er planlagt en rute, vises <u>hovedmenu-en</u>.

TomTom app fungerer på samme måde på iPhone, iPod touch, iPad og iPad mini. iPad og iPad mini har større skærme, hvilket betyder at menuerne vises oven over <u>Kørselsvisning</u> i stedet for som fuldskærmmenuer.

#### Sådan starter du første gang

Når du starter TomTom app første gang efter en <u>nulstilling</u>, får du vist følgende skærmbilleder:

- Juridisk meddelelse Du skal læse og acceptere den juridiske meddelelse, før du kan bruge appen.
- Stemmedownload Hvis din TomTom-app understøtter stemmer på dit sprog, får du muligheden for at downloade en Avanceret <u>stemme</u>.

Hvis du vil bruge en funktionIf you want to use a feature that requires you to share your information with TomTom or other app providers, you will be asked if you want your <u>information to be sent to</u> <u>TomTom</u>.

Når du starter TomTom app for første gang, får du også vist oplysninger om appens nye funktioner.

Hvis TomTom app ikke kan finde din position, skal du kontrollere, at Lokalitetstjenester er aktiveret for app'en i dine iOS-indstillinger for beskyttelse af personlige oplysninger.

# Opdatering af din TomTom Navigation app for iPhone/iPad

Hvis du har en ældre version af TomTom app på din iOS-enhed, skal du opdatere til den nyeste version af TomTom app, før du læser videre i denne vejledning.

Du kan downloade den nyeste version af TomTom app og opdatere din iOS-enhed ved at gå til iOS App Store.

#### Deling af oplysninger med TomTom

Mange af funktionerne i TomTom Navigation app for iPhone/iPad forudsætter, at du deler oplysninger med TomTom eller med en anden iOS-app. Vi har brug for din tilladelse for at kunne dele oplysninger- Når du anvender en funktion, som f.eks. <u>Traffic</u>, skal der hentes oplysninger fra din enhed, eller der skal sendes oplysninger til denne, for at funktionen virker.

Den første gang du anvender en funktion, der forudsætter, at du deler dine oplysninger, bliver du spurgt om tilladelse til, at dine oplysninger bliver sendt. Hvis du ikke accepterer at sende dine oplysninger, vil funktionen ikke virke.

Du kan læse mere om at dele oplysninger med os ved at gøre følgende:

- 1. Tryk på skærmen, så hovedmenuen vises.
- 2. Tryk på Skift indstillinger.
- 3. Tryk på Om
- 4. Tryk på Dine oplysninger
- 5. Tryk på Læs mere...
- 6. Vælg en funktion fra listen for at læse mere om informationsdelingen for denne funktion

#### **GPS-modtagelse**

iPod touch, iPad (modeller, der kun har Wi-Fi) og den originale iPhone indeholder ikke en GPS-modtager. For at bruge disse enheder til navigation skal du tilslutte dem til en GPS -tilbehørsenhed.

Bemærk: Brug af en GPS-tilbehørsenhed kan også forbedre nøjagtigheden af GPS i andre iOS-modeller.

Første gang du starter TomTom app, kan det tage nogle minutter at bestemme din nuværende GPS-position og vise den på kortet.

Brug enheden udendørs, så du er sikker på at modtage GPS-signalet uden problemer. Store genstande, f.eks. høje bygninger, kan til tider forstyrre modtagelsen.

Vigtigt: TomTom app kan først vejlede dig om ruten, når den modtager positionsdata. Sørg for, at Lokalitetstjenester er aktiveret.

Hvis enheden ikke modtager et GPS-signal, bruger TomTom app positionsoplysninger fra Wi-Fi-netværk eller mobiltelefonantenner. Disse oplysninger bruges til ruteplanlægning og bestemmelse af din omtrentlige position.

#### Lokalitetstjenester

Lokalitetstjenester på din iOS-enhed giver TomTom app mulighed for at bruge mobile, Wi-Fi- og GPS-netværk til at bestemme din position. Hvis Lokalitetstjenester er deaktiveret, kan TomTom app ikke bestemme din position eller vise dig vej til din destination.

Hvis Lokalitetstjenester er deaktiveret, får du vist meddelelsen Aktiver Lokalitetstjenester for at give TomTom app mulighed for at bestemme din position.

Gør følgende for at aktivere Lokalitetstjenester:

1. Tryk på Indstillinger i meddelelsen om Lokalitetstjenester for at åbne skærmbilledet med iOS Lokalitetstjenester.

Tip: Du finder Lokalitetstjenester under menuen Indstillinger i iOS i undermenuen for Anonymitet.

- 2. Tryk på Lokalitetstjenester for at slå funktionen TIL.
- 3. Der vises en liste over de apps, der bruger Lokalitetstjenester. Tryk på **TomTom app** for at slå funktionen **TIL**, så den kan bruge Lokalitetstjenester.

# Tilslutning til et bilsæt

Hvis du bruger et bilsæt fra TomTom eller et andet håndfrit bilsæt, kan du høre advarsler fra bilsættets app via din enheds Bluetooth-forbindelse. Følg vejledningen, der fulgte med bilsættet, for at tilslutte enheden til bilsættet.

Nogle bilsæt sætter Bluetooth-forbindelse i dvaletilstand, hvis der ikke modtages et signal fra enheden. Dette kan medføre forsinkelser, når forbindelsen skal bruges. Tænd for TomTom Car Kit i menuen Indstillinger for holde Bluetooth-forbindelsen aktiv hele tiden.

# Ruteplanlægning

# Ruteplanlægning

Vigtigt: Af hensyn til sikkerheden og for at undgå, at du bliver distraheret, mens du kører, bør du altid planlægge ruten, før du tager af sted.

Benyt følgende fremgangsmåde for at planlægge en rute med TomTom app:

- 1. Tryk let på skærmen, så hovedmenuen vises.
- 2. Tryk let på Naviger til...

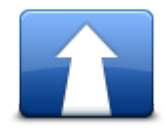

3. Tryk let på Adresse.

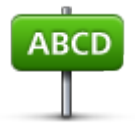

Tip: Du kan ændre indstillingen af land, stat eller region ved at trykke let på flaget, før du vælger en by.

 Begynd at indtaste navnet på den by, du vil køre til.
Efterhånden som du skriver, vises navnene på de byer, der passer til det, du har skrevet. Når destinationen vises på listen, trykker du let på bynavnet for at angive destinationen.

Tip: Du kan også indtaste destinationens postnummer. Vælg først landet, og vælg derefter postnummeret på den viste liste for at få vist en liste over gader i det postnummer.

5. Begynd at skrive gadens navn.

Ligesom med stednavne vises de gadenavne, der passer til det, du skriver. Når destinationen vises på listen, trykker du på gadenavnet for at angive destinationen.

Tip: Tastaturet skjules automatisk, når du ruller igennem søgeresultaterne. På den måde kan du se flere resultater på skærmen.

Angiv husnummeret, og tryk derefter let på Vælg.
Du kan også vælge det sted, hvor to gader mødes, ved at trykke let på Vejkryds.
Ruten beregnes.

Tip: Hvis meddelelsen Venter på et GPS-signal... bliver stående på skærmen, skal du sikre dig, at Lokalitetstjenester er aktiveret.

Som standard planlægges den hurtigste rute. Du kan ændre <u>hvilken rutetype</u>, der skal bruges til planlægningen.

Hvis du kan bruge IQ Routes til dit kort, bruges disse oplysninger til planlægning af den bedst mulige rute for køretøjer, hvor der tages højde for de gennemsnitshastigheder, der reelt er målt på vejene.

7. Når den nye rute vises, skal du trykke let på Udført.

TomTom app begynder at vise dig vej til destinationen med talte instruktioner og vejledning på skærmen.

#### **Ruteoversigt**

Der vises en oversigt over ruten, når du er færdig med planlægningen.

Du kan se en oversigt over ruten på kortet med anslået rejsetid. Heri indgår forsinkelser, som skyldes meget trafik på vejene. Hvis du abonnerer på TomTom Traffic, omfatter den anslåede rejsetid forsinkelser, som skyldes trafikale problemer på ruten.

Nederst i ruteoversigten vises følgende valgmuligheder:

- Tryk let på +1 for at tilføje et Rejs via-stop.
- Tryk let på Valg for at ændre eller se din rute.
- Tryk let på Udført eller på et hvilket som helst sted på skærmen over knapperne for at starte rutevejledningen.

Du kan få vist ruteoversigten når som helst ved at trykke let til højre på statuslinjen nederst i Kørselsvisning.

| 09:44                                            | 1 92% 🎿                                                    |  |
|--------------------------------------------------|------------------------------------------------------------|--|
| ZANDVOORT<br>HOOFDE<br>LISSE                     | DORP DEMEN<br>DEMEN<br>WEESP<br>BUSSUN<br>UITHOORN HILVERS |  |
|                                                  | WWKOOP MAARSSEN                                            |  |
| DELIFT GOU<br>SCHIPLUIDEN<br>ROTTEDDAM<br>BRELLE | DA NIEUWEGEIN<br>LOPIK VIANEN<br>MEERKERK<br>HOORNAAR      |  |
| Rotterdam                                        |                                                            |  |
| 1:01 hrs -                                       | 82.4 km                                                    |  |
| Fastest<br>IQ Routes (February 22, 9:44)         |                                                            |  |
| Options                                          | Done                                                       |  |

Sådan deler du din rute med andre

Når du har planlagt en rute, kan du dele en oversigt over ruten med venner og kontakter.

#### Andre muligheder for at angive en destination

Når du trykker let på Naviger til i hovedmenuen, kan du vælge din destination på følgende måder:

Hjem

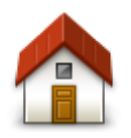

Tryk let på denne knap, hvis du vil planlægge en rute til din hjemmeadresse.

Hvis du vil angive din hjemmeadresse, skal du trykke let på Hjem i menuen Indstillinger.

Hjem

# Favorit

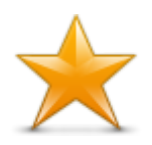

Tryk let på denne knap for at vælge en <u>favorit</u> som destination eller redigere dine favoritter.

Favorit

# Adresse

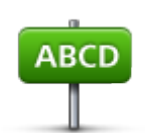

Tryk på denne knap for at angive en adresse som destination. For at navigere til et postnummer skal du trykke let på knappen **Postnummer** øverst på skærmen for at få vist skærmen Postnummer.

Adresse

# Nylig destination

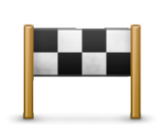

Tryk på denne knap for at vælge din destination på en liste over steder, du har brugt som destinationer for nylig. Disse inkluderer også dine Rejs via-stop.

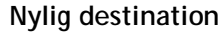

Steder

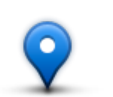

Tryk let på denne knap for at åbne menuen **Steder**. Steder giver dig mulighed for at <u>søge</u> vha. TomTom Places, Facebook eller foursquare og derefter navigere til en position fra et af søgeresultaterne.

Steder

Personer

Tryk let på denne knap for at navigere til en kontaktadresse eller en position, hvor en ven har checket ind.

# Personer

Menuen Personer har følgende valgmuligheder:

| - 11 |            |    |
|------|------------|----|
|      |            | 2  |
|      | - <b>X</b> | Ŀ  |
|      | Longing    | Ð  |
|      | by sharey  | D. |

Tryk let på denne knap for at vælge en person fra dine telefonbogskontakter. Du kan kun navigere til din kontakt, når kontakten har en adresse.

#### Kontakt

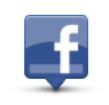

Tryk let på denne knap for at få vist venner, som er checket ind på Facebook. Vælg en ven, der er checket ind, for at få vist vennens position. Tryk let på **Vælg** for at navigere til denne position.

Indcheckede venner

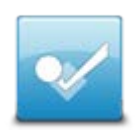

Tryk let på denne knap for at navigere til et sted, hvor dine venner har checket ind for nylig via foursquare.

Nylig aktivitet

# Begivenheder

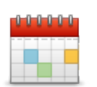

Tryk let på denne knap for at navigere til en begivenhed, der er gemt i din Kalender-app eller på din Begivenheder-side på Facebook.

Begivenheder

Menuen Begivenheder har følgende muligheder:

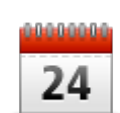

Tryk let på denne knap for at navigere til en begivenhed, der er gemt i din Kalender-app. Begivenheden skal have en adresse, hvis du vil bruge den til navigation.

Kalender

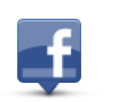

Tryk let på denne knap for at navigere til en begivenhed, der er gemt på din Begivenheder-side på Facebook. Begivenheden skal have en adresse, hvis du vil bruge den til navigation.

Facebook

# Interessepunkt (IP)

, Tryk på denne knap for at navigere til et interessepunkt (IP).

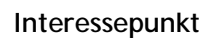

#### Kopieret adresse

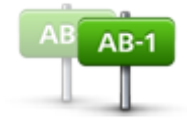

Tryk på denne knap for at navigere til en adresse, du har kopieret fra en iOS-app eller et dokument. Sæt adressen ind i søgefeltet vha. knappen Sæt ind. Du kan også indtaste en adresse. Når adressen er genkendt, kan du trykke let på adressen for at få den vist på kortet. Tryk let på Vælg for at planlægge en rute til adressen.

For at bruge funktionen Kopieret adresse skal din iOS-enhed køre med iOS

Kopieret adresse

5 eller nyere.

Foto

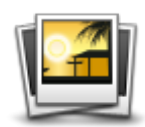

Tryk let på denne knap for at vælge et foto fra billedgalleriet på din iOS-enhed og bruge det som destination.

**Bemærk**: Du kan kun bruge fotos med oplysninger om positionen. Denne funktion kan aktiveres i iOS-enhedens kameraprogram.

Foto

# Postnummer

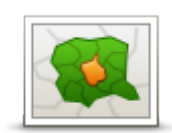

Tryk let på denne knap for at angive et postnummer som destination. For at navigere til en adresse skal du trykke let på knappen **Adresse** øverst på skærmen for at få vist skærmen Adresse.

Postnummer

Punkt på kort

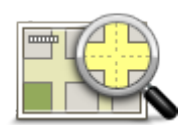

Tryk let på denne knap for via <u>kortbrowseren</u> at vælge et punkt på kortet som destination.

Punkt på kort

Koordinater

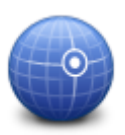

Tryk let på denne knap for at angive koordinater for en position på kortet som destination.

Koordinater

# Find en alternativ rute

Når du har planlagt en rute, vil du måske gerne ændre noget ved den uden at ændre selve destinationen. Du ønsker muligvis at <u>finde en alternativ rute</u> af en eller flere af følgende grunde:

- Du får måske øje på en vejspærring eller en kø forude.
- Du vil måske gerne køre forbi et bestemt sted for at hente en, holde frokostpause eller fylde benzin på.
- Du vil helst undgå et uoverskueligt kryds eller en trafikeret, smal gade.

Planlægning af en rute på forhånd

Du kan planlægge en rute på forhånd med TomTom app ved at vælge et startpunkt og en destination.

Du kan bruge Avanceret ruteplanlægning til at kontrollere en rute eller hvor lang tid, den vil tage, og du kan <u>tilføje ruten til din kalender</u> og bruge den senere.

Benyt følgende fremgangsmåde for at planlægge en rute på forhånd:

1. Tryk let på skærmen for at få vist hovedmenuen.

2. Tryk let på Avanceret planlægning.

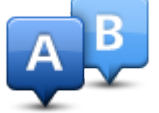

- 3. Tryk på Afgang, og vælg startpunktet for rejsen på samme måde, som du ellers vælger en destination.
- 4. Tryk på Destination, og vælg destinationen for din rejse.
- 5. Hvis du ønsker det, kan du trykke på Tilføj stop for at tilføje op til fem <u>Rejs via</u>-stop til din rute.
- 6. Vælg den rutetype, der skal planlægges.
  - Hurtigste den rute, der tager kortest tid.
  - Grøn rute den rute, der sparer mest benzin.
  - Korteste den korteste afstand mellem de steder, du har angivet. Dette er ikke nødvendigvis den hurtigste rute; specielt ikke, hvis den går gennem en by.
  - Undgå motorveje en rute, der undgår motorveje.
  - Snoede veje en rute, der undgår unødvendige motorveje og omfatter snoede veje, så turen bliver sjov og underholdende.
  - Vandrerute en rute, der kan klares til fods.
  - Cykelrute en rute, der kan klares på cykel.
  - **Begrænset hastighed** en rute til et køretøj, der kun kan køre med begrænset hastighed. Her skal du angive en maksimumhastighed.
- 7. Vælg, hvornår du skal køre den tur, du er ved at planlægge. Du kan angive datoen og tidspunktet i intervaller på fem minutter. Hvis du vil tilføje ruten til din kalender, skal du vælge en fremtidig dato.

TomTom app beregner den bedste rute på det pågældende tidspunkt vha. IQ Routes og de gennemsnitshastigheder, der reelt køres med på vejene. Det giver dig mulighed for at sammenligne, hvor lang tid det tager at køre turen på forskellige tidspunkter af dagen eller på forskellige ugedage.

- 8. Tryk på Planlæg. TomTom app planlægger ruten mellem de to steder, du har angivet.
- 9. For at tilføje ruten til din kalender skal du klikke på Valg og derefter Føj til min kalender.

#### Tilføje en rute til din kalender

Du kan bruge TomTom app til at tilføje en rute, som du har planlagt på forhånd, til kalenderen på din iOS-enhed. Påmindelsen indstilles til at give dig besked, kort tid før du skal tage af sted. Påmindelsen indeholder et link, som åbner TomTom app og automatisk planlægger ruten.

Benyt følgende fremgangsmåde, hvis du vil angive en påmindelse:

- 1. Planlæg en rute på forhånd for en fremtidig dato.
- 2. Vælg Valg i ruteoversigten.
- 3. Tryk let på Føj til min kalender.
- 4. Tilføj evt. andre bemærkninger, der skal gemmes i påmindelsen.
- 5. Tryk let på Udført.

Påmindelsen gemmes i kalenderen på din iOS-enhed.

# Udklipsholderfunktion

Du kan kopiere elementer eller indsætte tekst fra iOS-udklipsholderen, så du kan dele elementerne med andre apps. Du kan f.eks. kopiere en adresse fra en app og sætte den ind i Kopieret adresse, eller du kan kopiere et kort og sætte det ind i en e-mail.

Du kan kopiere tekst, koordinater og kort fra følgende elementer i menuerne Naviger til og Del:

- Interessepunkt
- Steder
- Personer
- Arrangementer
- Kopieret adresse
- Foto
- Check ind

#### Kopier et kort, eller klik på et link til positionen

- 1. I menuen Naviger til eller Check ind skal du finde en position vha. ét af de menupunkter, der understøtter udklipsholderfunktionen.
- 2. På den kortskærm, der viser positionen og dens oplysninger, skal du trykke let på kortet og holde trykket, indtil knappen Kopier kort/kopier link til position vises.
- 3. Tryk let på Kopier kort for at kopiere kortet, eller tryk let på knappen Kopier link til position for at kopiere linket.
- 4. Åbn den iOS-app, du vil indsætte teksten i.
- 5. Tryk let på det sted, du vil indsætte teksten, og hold trykket, til knappen Sæt ind vises. Tryk på knappen Sæt ind for at indsætte teksten i appen.

**Bemærk**: Et link til en position kan åbnes i en internetbrowser. Et link åbner TomTom Ruteplanlægning.

#### Kopier tekst fra TomTom app

- 1. I menuen Naviger til eller Check ind skal du finde en position vha. ét af de menupunkter, der understøtter udklipsholderfunktionen.
- 2. På den kortskærm, der viser positionen og dens oplysninger, skal du trykke let på den tekst, du vil kopiere, og holde trykket, indtil knappen Kopier vises.
- 3. Tryk på knappen Kopier.
- 4. Åbn den iOS-app, du vil indsætte kortet eller positionen i.
- 5. Tryk let på det sted, du vil sætte teksten ind, og hold trykket, til knappen Sæt ind vises. Tryk på knappen Sæt ind for at indsætte teksten i appen.

#### Kopier tekst til TomTom app

- 1. I en iOS-app skal du trykke på den tekst, du vil kopiere, og holde trykket, indtil knappen Kopier vises.
- 2. Tryk på knappen Kopier.
- 3. I menuen Naviger til eller Check ind skal du åbne ét af de menupunkter, der understøtter udklipsholderfunktionen.
- 4. Tryk let på det sted, du vil indsætte teksten, og hold trykket, til knappen Sæt ind vises. Tryk på knappen Sæt ind for at indsætte teksten i appen.

# Kørselsvisning

Kørselsvisning

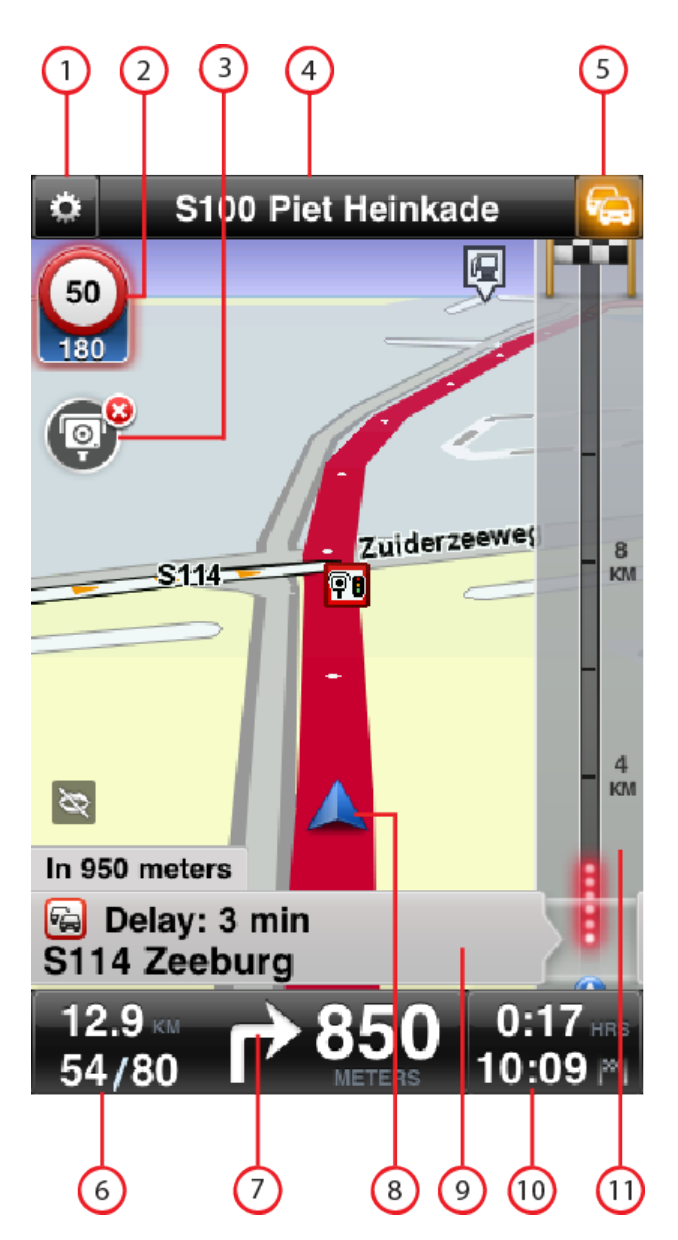

- 1. Viser genvejsværktøjslinjen.
- 2. Advarsel, der viser, at en <u>fotofælde eller et trafiksikkerhedsforhold</u> eller en <u>farezone</u> befinder sig på din rute. <u>Fotofælder</u> og <u>farezoner</u> er inkluderet på dit TomTom-kort.

**Bemærk**: Der findes ikke oplysninger om fotofælder i alle lande. Du kan se, om der findes oplysninger om fotofælder i dit land, på <u>tomtom.com/services</u>. Farezoner anvendes kun i Frankrig.

3. Rapport-knap til fotofælde eller risikozone. Når du har tjenesterne <u>Fotofælder</u> eller <u>Farezoner</u> kan du rapportere en fotofælde eller en risikozone. Med knappen kan du også fjerne fotofælder. Du kan ikke fjerne risikozone eller en farezone.

- 4. Den øverste statusbjælke viser følgende oplysninger:
  - Navnet på den næste gade på ruten
  - Den samlede forsinkelse fundet på ruten ved TomTom Traffic
  - Andre meddelelser som f.eks. "Forringet GPS-modtagelse".
- 5. <u>TomTom Traffic</u>Knappen.

Tryk let på denne knap for købe et TomTom Traffic-abonnement eller åbne trafiksidebjælken for at se <u>trafikhændelser på din rute</u>.

- 6. Den tilbageværende distance på turen og den hastighed, du kører med i øjeblikket. Hastighedsgrænsen vises også, hvis den er kendt.
- 7. Navigationsinstruktioner for det næste stykke vej.

Tryk let på dette område for at åbne lydstyrkeindstillingen og gentage den tidligere instruktion.

- 8. Din nuværende position.
- 9. TomTom Traffic oplysninger om den trafikhændelse, som denne boks peger mod på trafiksidebjælken.
- 10. Den tilbageværende køretid og det anslåede ankomsttidspunkt. Tryk let på dette område for at åbne skærmen med ruteoversigten.
- 11. TomTom Traffic-sidebjælke.

#### Sådan bevæger du dig rundt i Kørselsvisning

Når du planlægger en ny rute, vises Kørselsvisning sammen med detaljerede oplysninger om din nuværende position.

Tryk let midt på skærmen når som helst for at åbne hovedmenuen.

Brug zoomfunktionen ved at trykke let to gange på skærmen med én finger for at zoome ind eller ved at trykke let én gang med to fingre samtidig for at zoome ud.

Du kan også zoome ind og ud ved at føre to fingre sammen eller væk fra hinanden på skærmen.

#### iPad-specifikke funktioner

TomTom app på iPad har to ekstra knapper i den øverste menubjælke:

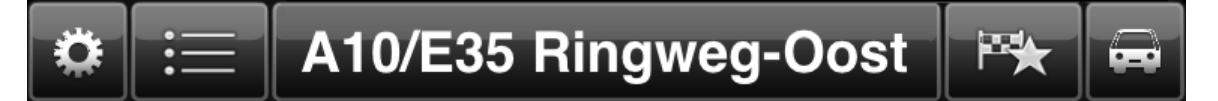

Knapperne har følgende funktioner:

| Tryk let nå denne knan for at åbne og lykke bovedmenuen. Dy kan også                                                                                                    |
|----------------------------------------------------------------------------------------------------|
| trykke let på skærmen for at åbne og lukke hovedmenuen.                                                                                                    |
| Tryk let på denne knap for at åbne et hurtigt link til navigation til dit<br>hjem, en favorit eller en nylig destination. Når du trykker let på et af<br>elementerne, beregner TomTom app en rute, så du kan navigere dertil |

# Indstilling af lydstyrken

Tryk let til venstre på statuslinjen i Kørselsvisning for at se lydstyrkeindstillingen.

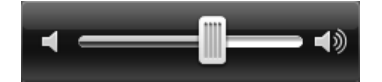

Flyt skyderen fra venstre mod højre, hvis du vil øge lydstyrken til både musik og stemmer samtidig.

Flyt skyderen helt til venstre for at slå al lyd fra TomTom app fra. Når lyden er slået fra, vises indikatoren for "Slå lyden fra" nederst til venstre i Kørselsvisning.

# Genvejsværktøjslinje

Tryk let på knappen for genvejsværktøjslinjen for at få vist følgende funktionsknapper:

| ŗ              | Tryk let på musikknappen for at afspille musik eller afbryde musikken.<br>Du kan trykke let på Afspil/Pause, Næste og Forrige, hvis du vil gøre noget<br>ved det musiknummer, der afspilles.                         |
|----------------|----------------------------------------------------------------------------------------------------|
|                |                                                                                                    |
|                | Lydstyrkekontrollen vises også nederst på skærmen, så du kan indstille<br>lydstyrken for både musik og stemmer.                                                                                                    |
|                | Knapperne forsvinder af sig selv efter et par sekunder. Du kan også selv<br>trykke let på genvejsværktøjslinjen igen for at få knapperne til at for-<br>svinde med det samme.                                        |
| <i>&lt;</i> /> | Tryk let på denne knap for at slå talt vejledning fra. Du kan ikke længere<br>høre talte ruteinstruktioner, men du kan stadig høre oplysninger som<br>f.eks. trafikoplysninger og advarsler.                         |
|                | Hvis lyden er slået fra, ændres denne knap til <b>Slå stemme til</b> . Tryk igen<br>let på denne knap for at slå stemmeinstruktioner til igen.                                                                       |
|                | Når stemmeinstruktion er slået fra, vises symbolet på stemme slået fra i<br>nederste venstre hjørne af Kørselsvisning.                                                                                               |
|                | For at slå al lyd fra i TomTom app trykkes let på området med naviga-<br>tionsinstruktioner i <u>Kørselsvisning</u> , og skyderen til lydstyrke trækkes til<br>venstre.                                              |
| <b>C</b> *     | Tryk let på denne knap, hvis der skal bruges nattefarver i menuer og på<br>kort. Hvis der bruges nattefarver, skifter denne knap til et solsymbol. Tryk<br>let på knappen igen for at skifte tilbage til dagsfarver. |
|                | Tryk let på denne knap, hvis du vil se et 2D-kort i Kørselsvisning.                                                                                                    |
| 2D             | Hvis 2D-kortet bruges, skifter denne knap til <b>3D</b> . Tryk let på knappen igen<br>for at skifte tilbage til 3D-kortvisning.                                                                                      |

# Kortindstillinger

Mens du kører, kan du <u>ændre, hvordan kortet ser ud og opfører sig</u>, samt hvad der vises på kortet.

# Avanceret vognbaneskift

#### Om Avanceret vognbaneskift

Når du nærmer dig motorvejsafkørsler og vejkryds, hjælper TomTom app dig med at vælge den rigtige vognbane.

**Bemærk**: Avanceret vognbaneskift kan ikke benyttes i samtlige vejkryds eller i alle lande. Du kan se, om Avanceret vognbaneskift kan benyttes i dit land, på <u>tomtom.com/iphone</u>.

I nogle afkørsler og vejkryds vises der et billede af forholdene, så du kan se, hvilken vognbane du skal vælge. Hvis du vil slå billeder fra, skal du slå **Vognbanebilleder** fra i menuen Avancerede indstillinger.

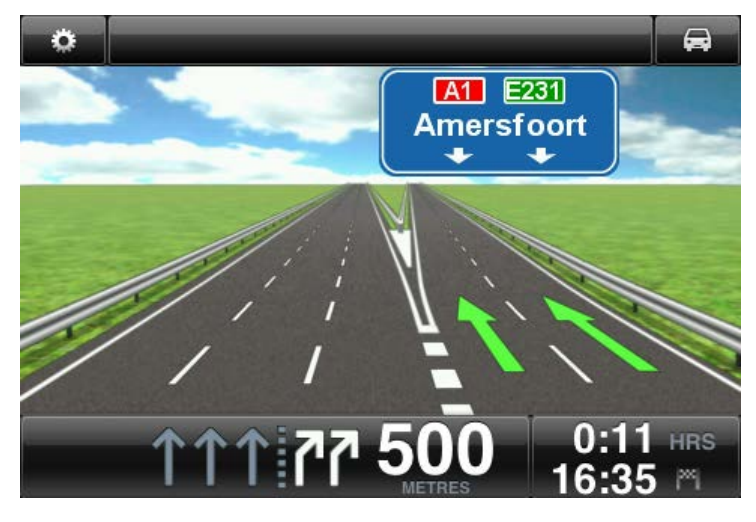

I andre afkørsler og vejkryds viser TomTom app den vognbane, du skal vælge, på statuslinjen.

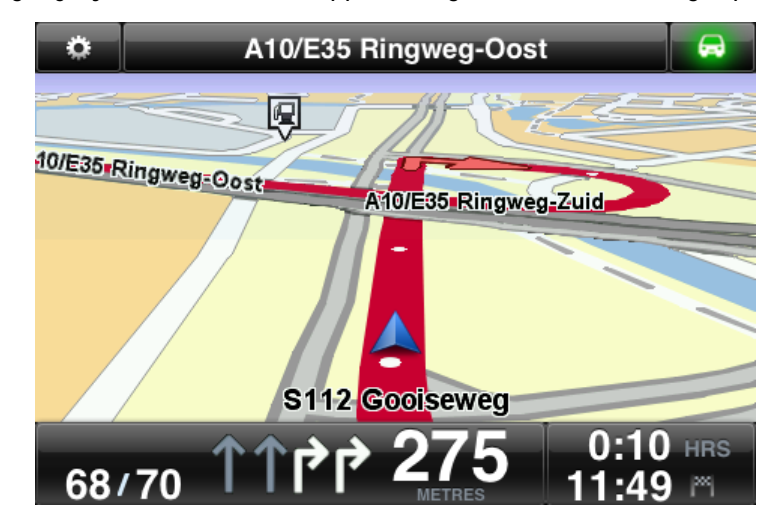

Tryk let på skærmen for at lukke Avanceret vognbaneskift og vende tilbage til Kørselsvisning.

# Ruteindstillinger

.

# Om Rutealternativer

I Rutealternativer kan du få flere oplysninger om ruten eller ændre den.

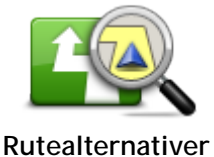

Du kan åbne Rutealternativer ved at gøre følgende:

Tryk let på Rutealternativer i hovedmenuen.

Tip: Rutealternativer kan kun benyttes, når du har planlagt en rute.

- Tryk let på Valg på skærmen med ruteoversigten, når du har planlagt en rute.
- Tryk let på den højre del af statuslinjen i Kørselsvisning for at åbne skærmen med ruteoversigten, og tryk derefter på Valg.

# Minimer forsinkelser

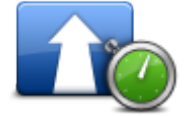

Tryk let på denne knap for at omberegne ruten på basis af de nyeste trafikoplysninger.

Denne knap kan kun vælges, hvis du har abonnement på TomTom Traffic.

Minimer forsinkelser

# Find alternativ

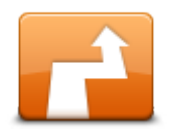

Find alternativ giver dig mulighed for at ændre din rute uden at ændre din destination.

Find alternativ

Menuen Find alternativ har følgende muligheder:

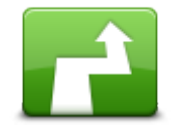

Beregn alternativ

Tryk let på **Beregn alternativ** for at beregne en alternativ rute i stedet for den nuværende.

Bortset fra vejene lige i nærheden af din nuværende position og destinationen følger en ny rute helt andre veje undervejs til destinationen. Dette er en nem måde at planlægge forskellige ruter til den samme destination.

TomTom app søger efter en anden rute fra din nuværende position til destinationen.

Hvis du beslutter, at du hellere vil følge den oprindelige rute, skal du trykke let på **Omberegn ruten**.

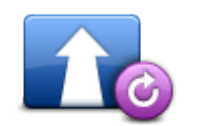

Tryk let på denne knap for at vende tilbage til den oprindelige rute. Hvis du vælger denne mulighed, ses der bort fra de instruktioner, du tidligere har givet om at undgå vejspærringer eller køre via et bestemt sted.

Omberegn rute

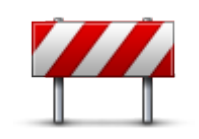

Undgå vejspærring

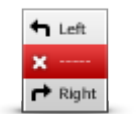

Undgå del af rute

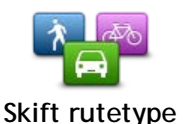

Tryk let på denne knap, hvis du får øje på en vejspærring eller kø længere fremme. Dernæst skal du vælge, hvor stor en del af ruten du vil undgå.

Vælg mellem de forskellige viste muligheder. TomTom-app omberegner din rute, så du undgår den del af den, du har angivet.

Husk, at når der er udregnet en ny rute, skal du muligvis meget snart dreje væk fra den vej, du kører på.

Hvis vejspærringen pludselig ophæves, skal du trykke let på Omberegn oprindelig for at vende tilbage til den oprindelige rute.

Tryk let på denne knap for at undgå en del af ruten. Du kan bruge denne knap, hvis du kan se, at ruten omfatter en vej eller et vejkryds, du ikke bryder dig om, eller som er berygtet for at skabe trafikpropper.

Du kan derefter vælge den vej, du vil undgå, på en liste over vejene på ruten.

Tryk let på denne knap for at ændre den rutetype, der bruges til at planlægge din rute. Din rute omberegnes vha. den nye rutetype. Du kan vælge følgende rutetyper:

Hurtigste - den hurtigste rute til din destination.

- **Korteste** den korteste rute til din destinationen. Det kan vise sig, at den korteste rute tager meget længere tid end den hurtigste.
- Undgå motorveje denne rutetype undgår altid motorveje.
- Vandrerute denne rutetype er optimeret til en gåtur.
- Cykelrute denne rutetype er optimeret til cykling.
- Begrænset hastighed hvis du vælger denne rutetype, skal du angive den hastighed, som dit køretøj højst må køre med. Der tages højde for denne begrænsning, når ruten planlægges.
- Grøn rute planlægger altid den rute, der er mest benzinbesparende.
- Snoede veje planlæg en rute, der undgår unødvendige motorveje og omfatter snoede veje, så turen bliver sjov og underholdende. Du kan vælge, hvilket niveau der bruges til at beregne ruten med snoede veje, hvor Maksimum giver den længste rute.

Du kan indstille standardrutetypen i menuen Indstillinger.

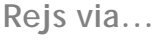

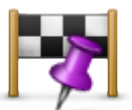

Rejs via...

Tryk let på denne knap for at ændre ruten, så du kommer forbi et bestemt sted og f.eks. kan samle en person op. Du kan tilføje op til fem ekstra stop langs din rute.

Du kan også åbne **Rejs via**... ved at trykke let på +1-flaget i bunden af ruteoversigten.

Når du endnu ikke har indtastet et stop, åbnes menuen **Rejs via**.... Når du har indtastet et stop, skal du trykke let på +-symbolet i bunden af Rejs via-skærmen for at tilføje et andet stop. Du kan tilføje op til fem stop.

Tip: Du vælger stop på samme måde, som du vælger en destination. Det betyder, at du kan vælge mellem de samme muligheder, som vises, når du vælger en destination, f.eks. Adresse, Favorit, Interessepunkt eller Punkt på kort.

Tryk let på et stop i Rejs via-listen for at se flere oplysninger om stoppet. På informationsskærmen kan du sætte **Advarsel ved ankomst** til Til eller Fra.

Tip: Du hører en alarm, når du når frem til Rejs via-stoppet. Du kan <u>ændre alarmlyden</u>.

For at ændre rækkefølgen af de Rejs via-stop, som du har indtastet, skal

du trykke let på knappen **Rediger** og trække et stop-symbol  $\equiv$  til højre for stoppet til sin nye position. Tryk let på knappen **Udført** for at lukke redigeringsskærmen.

For at slette et Rejs via-stop, du har indsat, bruges en af de følgende fremgangsmåder:

- Tryk let på knappen Rediger, og tryk derefter på det stopsymbol, der vises til venstre for stoppet. Tryk let på den røde Slet-knap, der vises til højre for stoppet. Tryk let på knappen Udført for at lukke redigeringsskærmen.
- Træk hen over stoppet for at få vist den røde Slet-knap til højre for stoppet. Tryk let på knappen Slet for at fjerne stoppet.

Når du har tilføjet Rejs via-stop, skal du trykke let på **Udført**-knappen øverst på Rejs via-skærmen. TomTom app beregner en ny rute til din destination, som passerer de stop, du vælger. Der vises et flag i Kørselsvisningen ved hvert af dine Rejs via-stop. I modsætning til din endelige destination giver TomTom app kun en lydalarm, når du når frem til et Rejs via-stop.

**Bemærk**: Dine Rejs via-stop vises på din liste over nye destinationer. Du kan bruge dine seneste destinationer, når du <u>planlægger en rute</u>, <u>ved at</u> <u>søge med TomTom Places</u> og <u>oprette favoritter</u>.

Tryk på denne knap for at få vist en demo over ruten. Hvis du vil stoppe

#### Rutedemo

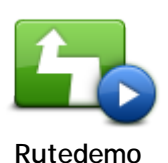

en demo, skal du trykke let på **Stop demo** i menuen **Rutealternativer**, mens demoen kører.

Slet rute

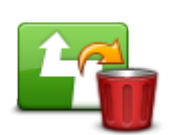

Tryk let på denne knap, hvis du vil annullere den rute, der er planlagt i øjeblikket.

Annuller rute

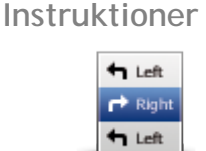

Tryk let på denne knap for at få vist en liste over alle de steder, hvor du skal svinge eller dreje på ruten.

Instruktioner

Kort over rute

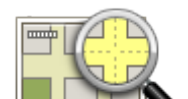

Tryk på denne knap for at få vist en oversigt over ruten med kortbrowseren.

Kort over rute

Føj til min kalender

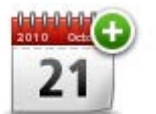

Når du har <u>planlagt en rute på forhånd</u>, skal du trykke let på denne knap for at <u>tilføje ruten til kalenderen</u> på iOS-enheden.

Føj til min kalender

# Indstillinger

# Skift indstillinger

Du kan ændre funktion og udseende på TomTom app ved at trykke let på Skift indstillinger i hovedmenuen.

Du kan ændre måden, visse menuer vises på, ved at ændre menupunkternes rækkefølge eller skjule menupunkter.

# Angiv hjemmeadresse

Tryk let på denne indstilling for at angive eller ændre din **hjemmeadresse**. Vælg hjemmeadressen på samme måde, som når du vælger en destination.

Hjemmeadressen kan være et sted, du ofte besøger, f.eks. dit kontor. Denne funktion gør det nemt at navigere dertil ved at trykke let på knappen Hjem i menuen Naviger til.

#### Administrer favoritter

Tryk let på denne knap for at gå til <u>Favoritter</u>, hvor du kan tilføje, redigere og slette dine favoritter.

### Seneste destinationer

Tryk let på denne knap for at få vist en liste over dine seneste destinationer. Tryk let på en destination for at få den vist på kortet. Du kan derefter føje destinationen til dine favoritter eller dine iPhone-kontakter, du kan dele positionen, eller du kan navigere til positionen.

For at slette en nylig destination skal du bruge én af følgende metoder:

- Tryk let på knappen Rediger, og tryk derefter let på det stopsymbol, der vises til venstre for destinationen. Tryk let på den røde Slet-knap, der vises til højre for destinationen. Tryk let på knappen Udført for at lukke redigeringsskærmen.
- Træk fingeren hen over destinationen for at få vist den røde Slet-knap til højre for destinationen. Tryk let på knappen Slet for at fjerne destinationen.

#### Stemme

Tryk på denne indstilling for at vælge den stemme, der skal bruges til instruktioner. Du kan vælge mellem tre forskellige stemmer.

**Bemærk**: En optaget menneskestemme kan give anvisninger, men kan ikke sige vejnavne. Hvis du ønsker at få gadenavne med i instruktionerne, skal du vælge en **Avanceret stemme**.

Berømte stemmer

Disse er indtalt af en skuespiller. Brug en berømt stemme til at gøre din rejse sjovere og mere underholdende. Tryk let på knappen **Berømte stemmer** for at vælge en berømt stemme, eller køb en ny kendisstemme.

Bemærk: Kendte stemmer er muligvis ikke tilgængelige i alle lande.

Avancerede stemmer

TomTom app bruger avancerede stemmer til at give talte instruktioner, mens du kører. En avanceret stemme giver kørselsinstruktioner og udtaler gadenavne, skilte og statusmeddelelser. Du kan kun bruge en avanceret stemme på det sprog, som din iOS-enhed bruger.

Når du starter TomTom app for første gang, får du mulighed for at downloade en avanceret stemme.

For at downloade flere avancerede stemmer skal du trykke let på **Download**. Når den er downloadet, skal du trykke let på **Brug den nu** for at bruge stemmen.

Bemærk: Avancerede stemmer er ikke til rådighed på alle sprog.

#### Basisstemmer

En basisstemme læser kørselsinstruktioner men ikke gadenavne, husnumre eller skilte.

Du kan vælge en basisstemme på et hvilket som helst sprog. Det sprog, der bruges i menuer og på knapper, ændres ikke, selv om du vælger en stemme på et andet sprog.

**Bemærk**: På visse versioner TomTom app skal du først downloade en basisstemme, før du kan bruge den. Tryk på **Download** for at downloade en grundstemme. Når den er downloadet, skal du trykke på **Brug den nu** for at bruge stemmen.

Når du vælger en stemme, afspilles et eksempel, så du kan høre, hvordan stemmen lyder.

#### Advarsler

Tryk let på denne valgmulighed for at slå sikkerhedsadvarsler til.

#### Fotofælde/farezone

Juster denne indstilling for at få vist <u>alarmer for fotofælder</u> eller <u>farezoner</u> i Kørselsvisning. Du kan også vælge en lyd til sikkerhedsadvarsler. Tryk let på knappen **Advarsler** for at vælge hvilke fotofælder og sikkerhedsforhold, du ønsker at blive advaret om.

**Bemærk**: Der findes ikke oplysninger om fotofælder i alle lande. Du kan se, om der findes oplysninger om fotofælder i dit land, på <u>tomtom.com/services</u>.

#### Hastighedsgrænse

Juster denne indstilling, så du får en advarsel, når du overskrider hastighedsgrænsen. Du kan også vælge en lyd som advarsel.

Vigtigt: Det er vigtigt at være opmærksom på vejskilte og at overholde den lokale hastighedsgrænse. Derfor bør du ikke udelukkende stole på TomToms advarsler om hastighedsgrænser, når du er ude at køre.

#### Religiøse samlingssteder og skoler

Juster denne indstilling, så du får en advarsel, når du er i nærheden af religiøse samlingssteder, skoler og undervisningsinstitutioner. Der advares ikke, når du kører på en motorvej eller mellem kl. 20.00 og 6.00.

#### Trafik

Juster denne indstilling for at få vist trafikadvarsler i Kørselsvisning. Du kan også vælge en lyd til trafikadvarsler.

Bemærk: Du får kun vist denne valgmulighed, hvis du har abonnement på TomTom Traffic.

#### Rejs via

Juster denne indstilling til at slå alle Rejs via-advarsler til eller fra.

**Tip**: For at indstille alarmen for hvert Rejs via-stop, skal du bruge indstillingen Advarsel ved ankomst, når du <u>tilføjer et stop</u>.

#### Lyd

Tryk let på denne valgmulighed for at få vist følgende indstillinger for musik og lydstyrke.

#### Afbryd musik

Når indstillingen er slået til, sættes musikken på pause, når der kommer instruktioner og advarsler.

Når indstillingen er slået fra, bliver musikken dæmpet, når der kommer instruktioner og advarsler.

#### Lydstyrke til talte instruktioner

Juster denne indstilling for at angive lydstyrken til talte instruktioner som en procentdel af musikkens lydstyrke.

Du kan f.eks. flytte skyderen ind på midten af linjen for at angive, at lydstyrken til talte instruktioner skal være 50% af musikkens lydstyrke.

Hvis skyderen er slået fra, er lydstyrken til musik og talte instruktioner den samme.

#### TomToms håndfri bilsæt

Slå denne indstilling til for at holde <u>Bluetooth-forbindelse til dit bilsæt</u> aktiv, selv når der ikke er nogen advarsler.

#### Kort

Tryk let på denne valgmulighed for at foretage følgende indstillinger:

#### Map Share-opdatering

Map Share-opdatering giver dig mulighed for at installere ændringer af TomTom-kort fra Map Share-fællesskabet.

Tryk let på Hent rettelser for at vælge, om du vil downloade rettelser automatisk, manuelt eller efter forespørgsel.

Aktiver Kun Wi-Fi, hvis du kun vil downloade kortrettelser, når du er tilsluttet til et trådløst netværk.

Tryk let på Søg efter nye rettelser for at se, om der er kortrettelser, der er klar til download.

#### Dagsfarver eller nattefarver

Tryk let på Dagsfarver for at vælge et dagfarveskema med lyse farver.

Tryk let på Nattefarver for at vælge et nattefarveskema med mørkere farver.

Automatisk skift betyder, at der skiftes automatisk mellem dag- og nattefarver afhængigt af tidspunktet på døgnet.

Tryk let på **Bilsymbol** for at vælge det bilsymbol, der skal angive din nuværende position i Kørselsvisning.

#### 2D-kort (nord opad)

Når denne indstilling er aktiveret, vises 2D-kortet altid med nord øverst på skærmen. Når indstillingen er slået fra, bevæger 2D-kortet sig, så den retning, du kører i, altid vises øverst på skærmen.

#### Vis aktuel gade

Når denne indstilling er aktiveret, vises det aktuelle gadenavn eller -nummer i Kørselsvisning umiddelbart under din position på kortet.

#### Gader på kort

Når denne indstilling er aktiveret, vises der gadenavne på kortet.

#### IP'er på kort

Når denne indstilling er aktiveret, vises der IP'er på kortet.

#### IP-typer

Vælg de IP'er, der skal vises på kortet.

#### Autozoom

Autozoom justerer automatisk det område på kortet og det detaljeringsniveau, der vises i Kørselsvisning. Slå Autozoom fra, hvis du selv vil styre brugen af zoom i Kørselsvisning.

#### Ruteplanlægning

Juster indstillingerne for ruteplanlægning for at angive, hvordan ruter skal planlægges.

#### Standardrutetype

Juster denne valgmulighed for at angive, hvilken type rute der skal planlægges, når du planlægger en ny rute.

Du kan vælge følgende rutetyper:

- Hurtigste den hurtigste rute til din destination.
- Korteste den korteste rute til din destinationen. Det kan vise sig, at den korteste rute tager meget længere tid end den hurtigste.
- Undgå motorveje denne rutetype undgår altid motorveje.
- Vandrerute denne rutetype er optimeret til en gåtur.
- Cykelrute denne rutetype er optimeret til cykling.
- **Begrænset hastighed** hvis du vælger denne rutetype, skal du angive den hastighed, som dit køretøj højst må køre med. Der tages højde for denne begrænsning, når ruten planlægges.
- Grøn rute planlægger altid den rute, der er mest benzinbesparende.
- Snoede veje planlæg en rute, der undgår unødvendige motorveje og omfatter snoede veje, så turen bliver sjov og underholdende. Du kan vælge, hvilket niveau der bruges til at beregne ruten med snoede veje, hvor Maksimum giver den længste rute.
- Spørg mig altid hvis du vælger denne indstilling, bliver du altid bedt om at vælge den rutetype, der skal planlægges.

Du kan angive, hvordan de forskellige vejtyper skal behandles, når der planlægges en ny rute.

- Betalingsveje
- Færgeoverfarter
- Samkørselsspor
- Ikke-asfalterede veje

Du kan vælge følgende indstillinger for hver enkelt vejtype:

- Undgå vejtypen undgås altid helt automatisk.
- Undgå ikke vejtypen undgås ikke automatisk.
- Spørg altid når ruten planlægges, skal du vælge, hvordan disse vejtyper skal behandles, hvis de optræder på ruten.

#### Afstandsenheder

Du kan vælge at få vist samtlige afstande og hastigheder i enten kilometer og meter eller i miles og yards.

#### Sociale medier

Tryk let på **Sociale medier** for at konfigurere eller logge på og af dine Facebook-, foursquare- og Twitter-konti.

Når indstillingen Send altid anmodning om at checke ind, når destinationen er nået er sat til TIL, bliver du altid spurgt, om du vil checke ind, når du er ankommet til en destination.

#### Facebook

I TomTom app skal du trykke på Facebook for at konfigurere og logge på din Facebook-konto.

Hvis du er logget på Facebook, kan du logge ud ved at trykke let på Facebook.

#### foursquare

I TomTom app skal du trykke på Foursquare for at logge på din foursquare-konto.

Hvis du er logget på foursquare, kan du logge ud ved at trykke let på foursquare.

#### Twitter

For at bruge Twitter fra TomTom app skal du først konfigurere Twitter i indstillings-appen på din iOS-enhed. I indstillings-appen skal du tillade, at TomTom app bruger din konto.

#### **Avanceret**

Tryk let på Avanceret for at justere følgende indstillinger:

#### Statuslinje

Juster denne indstilling til at vise eller skjule statuslinjen i toppen af Kørselsvisningen. Ved at skjule statuslinjen kan du se mere af kortet.

#### Kør i baggrund

Aktiver denne indstilling for at lade appen køre i baggrunden.

Når appen kører i baggrunden, har du mulighed for at modtage talte instruktioner, mens du bruger andre programmer, samt få visuel vejvisning, mens du taler i telefon.

#### Vognbanebilleder

Juster denne indstilling for at slå vognbanebilleder til og fra.

Når du nærmer dig motorvejsafkørsler og vejkryds, hjælper vognbanebilleder dig med at vælge den rigtige vognbane.

#### IQ Routes™

Juster denne indstilling for at slå IQ Routes til og fra.

Der bruges IQ Routes, når du planlægger en rute. Ruten beregnes på basis af oplysninger om de hastigheder, der reelt køres med på vejene, så ruten kan variere afhængigt af tidspunktet på dagen og ugedagen.

**Bemærk**: IQ Routes kan ikke benyttes i alle områder. Du kan finde flere oplysninger om IQ Routes på tomtom.com/iq-routes.

#### Datatjenester

Juster denne indstilling for at slå tjenesterne <u>TomTom Traffic</u> og <u>Fotofælder</u> eller <u>Farezoner</u> til og fra.

**Bemærk**: TomTom Traffic, fotofælder og farezoner er TomTom-tjenester, der kræver abonnement, og som kun er tilgængelige i visse lande. Du kan finde flere oplysninger om tjenester i dit land på <u>tomtom.com/iphone</u>.

#### Dine oplysninger

Aktiver denne indstilling for at tillade, at dine oplysninger sendes til TomTom. Hvis du vælger ikke at sende dine oplysninger får du øget beskyttelse af dine personlige oplysninger, men du kan ikke bruge de tjenester, som kræver, at du sender oplysninger til TomTom. Tryk let på **Dine oplysninger** i menuen Om for at få mere at vide om, hvordan TomTom anvender dine oplysninger

#### Knappen Rapporter fotofælde

Juster denne indstilling for at vise eller skjule rapport-knappen til <u>fotofælder</u> eller <u>risikozoner</u> i <u>Kørselsvisning</u>.

#### Map Share<sup>™</sup>

Brug denne indstilling til at slå Map Share til og fra. TomTom Map Share hjælper dig med at rette fejl på kort og dele kortrettelser med resten af TomTom Map Share-brugergruppen.

**Bemærk**: Når denne indstilling justeres, genindlæses kortet, så kortrettelserne kan anvendes eller fjernes. Dette kan tage flere sekunder.

#### Brug af app

Sæt denne indstilling til ON (TIL for at sende anonyme oplysninger til TomTom om, hvordan appen bruges. Disse oplysninger bruges til at forbedre vores produkter og tjenester.

#### Ruteoversigt

Juster denne indstilling til TIL for automatisk slukning af ruteoversigt-skærmen efter 10 sekunder.

#### GPS Enhancer™

Juster denne indstilling for at slå TomTom GPS Enhancer til og fra.

GPS Enhancer hjælper TomTom app med at bestemme din position mere nøjagtigt.

Om

Tryk let på **Om** for at få information om programmet og kortversionen samt oplysninger om copyright, licenser, dine oplysninger og funktionslisten Nyheder.

#### Farlige zoner

Hvis TomTom app har et kort, der omfatter Frankrig, skal du trykke let på denne knap for at få vist de franske standardcertificeringer for farezoner.

#### Dine oplysninger

Dine oplysninger beskriver, hvordan TomTom app anvender dine oplysninger. Tryk let på en funktion for at læse om, hvordan dine informationer bruges, når du bruger denne funktion.

Hvis du vil tillade, at dine oplysninger sendes til TomTom, så du kan bruge alle funktionerne i TomTom app, skal du trykke let på Ja på siden Dine oplysninger.

Hvis du trykker på **Nej**, vises siden **Dine oplysninger**, næste gang du åbner en funktion, som kræver, at du sender dine oplysninger til TomTom.

#### Nulstil

Tryk let påNulstil for at fjerne følgende oplysninger:

#### Nulstil til standardindstillinger

Tryk let på denne indstilling for at gendanne standardindstillingerne på TomTom app.

Alle dine personlige indstillinger slettes, herunder også favoritter og hjemmeadresse.

#### Map Share<sup>™</sup>

Tryk let på **Downloadede kortrettelser** for at fjerne kortrettelser, som du har downloadet fra TomTom.

Tryk let på Mine kortrettelser for at fjerne kortrettelser, du selv har foretaget.

#### Mine positioner

Tryk let på Seneste destinationer for at fjerne positioner, du har besøgt for nylig, fra positionsvælgeren.

Bemærk: For at slette de seneste destinationer én ad gangen skal du trykke let på Seneste destinationer i menuen Skift indstillinger.

Tryk let på Favoritter for at fjerne alle dine favoritpositioner.

Bemærk: For at <u>slette favoritter</u> én ad gangen skal du trykke let på Administrer favoritter i menuen Skift indstillinger.

#### Menuer

Tryk på **Redigerede menuer** for at nulstille din -tilpassede positionsvælgerliste til dens oprindelige tilstand.

#### Tilpasning af menuer

Du kan ændre elementernes rækkefølge i en menu, så de elementer, du bruger mest, står øverst i menuen, og du kan fjerne elementer, du aldrig bruger, fra en menu. Nogle menuer bruges forskellige steder, som f.eks. menuen Naviger til, og du vil se de samme ændringer, hver eneste gang du åbner den pågældende menu.

#### Sådan ændres elementernes rækkefølge i en menu

Rul ned til bunden af en menu, og tryk derefter let på knappen **Rediger denne menu**. Tryk på flyttesymbolet til højre for elementet i menuen, og træk elementet til den nye position.

Tryk på Udført øverst på skærmen for at gemme menuen.

#### Sådan skjules menuelementer

Rul ned til bunden af menuen, og tryk derefter på knappen **Rediger denne menu**. Tryk på flyttesymbolet til højre for elementet i menuen, og træk elementet ned under bjælken **Skjul disse** elementer.

Tryk på Udført øverst på skærmen for at gemme menuen.

#### Visning af skjulte menuelementer

Rul ned til bunden af menuen, og tryk derefter på knappen **Rediger denne menu**. Flyt menuen op for at få vist de skjulte menuelementer under bjælken **Skjul disse elementer**. Tryk på flyttesymbolet til højre for det skjulte menuelement, og træk elementet op over bjælken **Skjul disse elementer** til den position, du ønsker.

Tryk på Udført øverst på skærmen for at gemme menuen.

#### Nulstilling af menuelementer

Tryk på Redigerede menuer i nulstilling i menuen Indstillinger for at nulstille menuelementerne til deres oprindelige tilstand.

# Hovedmenu

# Hovedmenu

Når du starter TomTom app uden allerede at have planlagt en rute, vises hovedmenuen.

Tryk let på skærmen for at åbne hovedmenuen fra kørselsvisning.

Hovedmenuen indeholder følgende knapper:

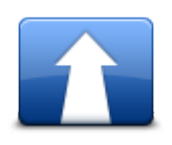

Tryk let på denne knap for at begynde at planlægge en rute.

Naviger til...

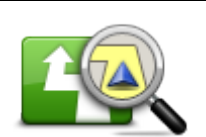

Tryk let på denne knap for at få flere oplysninger om ruten eller ændre ruten.

Bemærk: Denne knap vises kun, hvis der er planlagt en rute.

# Rutealternativer

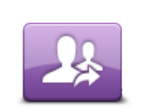

Tryk let på denne knap for at åbne menuen <u>Del</u>, så du kan dele din rejse, din nuværende position eller din destination via tekstmeddelelser, Facebook, foursquare eller Twitter.

Del

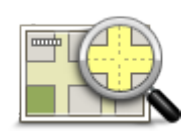

Tryk let på denne knap for at se på kortet på samme måde, som hvis du brugte et helt almindeligt papirkort.

# Gennemse kort

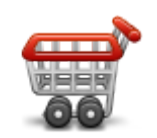

Tryk let på denne knap for at gå til TomTom-butikken og købe et TomTom Traffic-abonnement, et abonnement på Fotofælder eller Farezoner eller andre navigationsprodukter og -tjenester.

TomTom-butikken d

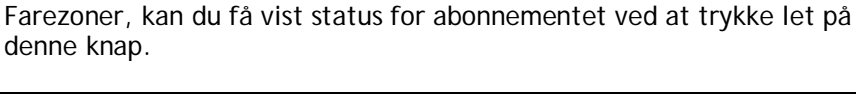

Hvis du har et abonnement på TomTom Traffic, Fotofælder eller

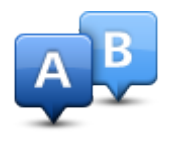

Tryk let på denne knap, hvis du vil planlægge en rute på forhånd ved at vælge et startpunkt og en destination.

Avanceret planlægning

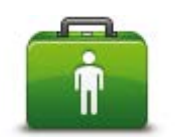

Tryk let på denne knap for at ringe til eller køre hen til den nærmeste nødtjeneste.

I menuen Hjælp mig vises der også en beskrivelse af din position, så du kan fortælle nødtjenesten, hvor du er.

Hjælp mig

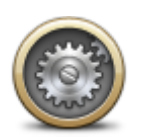

Tryk let på denne knap for at ændre den måde, som TomTom app fungerer på.

#### Skift indstillinger

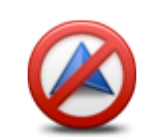

Tryk på denne knap, hvis du vil stoppe TomTom app. Når du trykker på knappen Hjem i iOS, lukkes appen ned. Når du trykker på Genoptag, kommer du tilbage til appen.

<u>Start appen igen</u> på normal vis. Hvis du havde planlagt en rute, vil du se <u>Kørselsvisning</u>, der viser din postion på ruten. Hvis ingen rute var planlagt, vises hovedmenuen.

#### Menuen Naviger til

Stop navigation

Når du trykker let på Naviger til i hovedmenuen, kan du vælge din destination på følgende måder:

Hjem

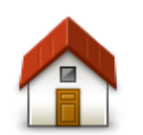

Tryk let på denne knap, hvis du vil planlægge en rute til din hjemmeadresse.

Hvis du vil angive din hjemmeadresse, skal du trykke let på Hjem i menuen Indstillinger.

Hjem

Favorit

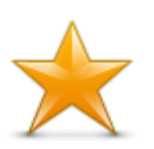

Tryk let på denne knap for at vælge en <u>favorit</u> som destination eller redigere dine favoritter.

Favorit

Adresse

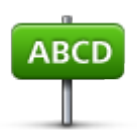

Adresse

Tryk på denne knap for at angive en adresse som destination. For at navigere til et postnummer skal du trykke let på knappen **Postnummer** øverst på skærmen for at få vist skærmen Postnummer.

#### Nylig destination

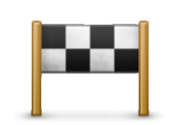

Tryk på denne knap for at vælge din destination på en liste over steder, du har brugt som destinationer for nylig. Disse inkluderer også dine Rejs via-stop.

Nylig destination

#### Steder

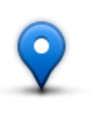

Tryk let på denne knap for at åbne menuen **Steder**. Steder giver dig mulighed for at <u>søge</u> vha. TomTom Places, Facebook eller foursquare og derefter navigere til en position fra et af søgeresultaterne.

Steder

#### Personer

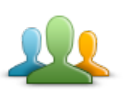

Tryk let på denne knap for at navigere til en kontaktadresse eller en position, hvor en ven har checket ind.

Personer

Menuen Personer har følgende valgmuligheder:

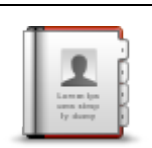

Tryk let på denne knap for at vælge en person fra dine telefonbogskontakter. Du kan kun navigere til din kontakt, når kontakten har en adresse.

#### Kontakt

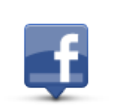

Tryk let på denne knap for at få vist venner, som er checket ind på Facebook. Vælg en ven, der er checket ind, for at få vist vennens position. Tryk let på **Vælg** for at navigere til denne position.

Indcheckede venner

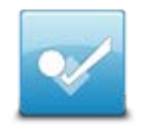

Tryk let på denne knap for at navigere til et sted, hvor dine venner har checket ind for nylig via foursquare.

Nylig aktivitet

Begivenheder

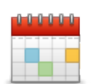

Tryk let på denne knap for at navigere til en begivenhed, der er gemt i din Kalender-app eller på din Begivenheder-side på Facebook.

#### Begivenheder

Menuen Begivenheder har følgende muligheder:

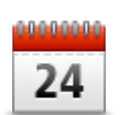

Tryk let på denne knap for at navigere til en begivenhed, der er gemt i din Kalender-app. Begivenheden skal have en adresse, hvis du vil bruge den til navigation.

#### Kalender

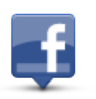

Tryk let på denne knap for at navigere til en begivenhed, der er gemt på din Begivenheder-side på Facebook. Begivenheden skal have en adresse, hvis du vil bruge den til navigation.

Facebook

#### Interessepunkt (IP)

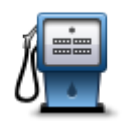

Tryk på denne knap for at navigere til et interessepunkt (IP).

Interessepunkt

#### Kopieret adresse

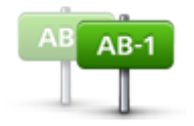

Tryk på denne knap for at navigere til en adresse, du har kopieret fra en iOS-app eller et dokument. Sæt adressen ind i søgefeltet vha. knappen Sæt ind. Du kan også indtaste en adresse. Når adressen er genkendt, kan du trykke let på adressen for at få den vist på kortet. Tryk let på Vælg for at planlægge en rute til adressen.

Kopieret adresse

For at bruge funktionen Kopieret adresse skal din iOS-enhed køre med iOS 5 eller nyere.

#### Foto

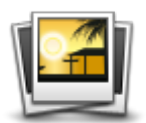

Tryk let på denne knap for at vælge et foto fra billedgalleriet på din iOS-enhed og bruge det som destination.

**Bemærk**: Du kan kun bruge fotos med oplysninger om positionen. Denne funktion kan aktiveres i iOS-enhedens kameraprogram.

## Foto

#### Postnummer

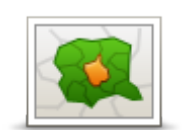

Tryk let på denne knap for at angive et postnummer som destination. For at navigere til en adresse skal du trykke let på knappen Adresse øverst på skærmen for at få vist skærmen Adresse.

Postnummer

# Punkt på kort

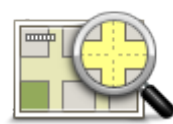

Tryk let på denne knap for via <u>kortbrowseren</u> at vælge et punkt på kortet som destination.

Punkt på kort

Koordinater

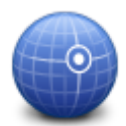

Tryk let på denne knap for at angive koordinater for en position på kortet som destination.

#### Koordinater

# Vend tilbage til Kørselsvisning

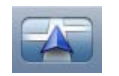

På iPhone og iPod har mange menuer og skærme en genvejsknap, så du kan vende tilbage til <u>Kørselsvisning</u> uden at skulle gå tilbage via menuerne. Knappen vises i øverste højre hjørne af skærmen.

På en iPad skal du trykke let på skærmen Kørselsvisning for at vende tilbage til Kørselsvisningen.

# Gennemse kort

# Gennemse et kort

Tryk let på Gennemse kort i hovedmenuen for at åbne kortbrowseren. I kortbrowseren kan du se på kortet på samme måde som med et almindeligt papirkort.

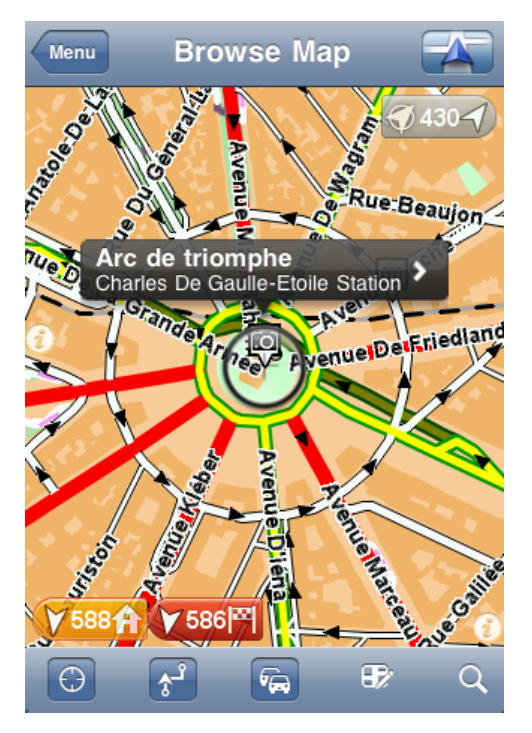

Du kan flytte rundt på kortet ved at trække det over skærmen med fingeren.

Zoom ind og ud ved at knibe fingrene sammen og ud igen på skærmen. Du kan også zoome ind ved at trykke let på skærmen to gange med én finger eller trykke let én gang med to fingre samtidig for at zoome ud.

#### Markører

Markører kan placeres på kortet for at vise afstanden mellem forskellige steder. Tryk let på en markør for at centrere kortet omkring dens position. Markører peger på en af følgende positioner:

- Din nuværende position.
- Din hjemmeadresse.
- Din destination.

Hvis du vil angive din egen markør, skal du placere markøren over den valgte position på kortet, trykke let på markørknappen og derefter trykke let på **Angiv markørposition**.

Bemærk: Markørerne fjernes, når du lukker TomTom app.

# Valg af elementer på kortet

Tryk let på kortet for at placere markøren på det sted, du trykker på.
Du kan også trække markøren rundt på kortet ved at holde fingeren på den, indtil den udvider sig. Når du trækker i markøren, forstørres området inden for den udvidede markør.

Når du placerer markøren et sted, markeres en del af kortet. Der vises oplysninger om dette sted sammen med en pil.

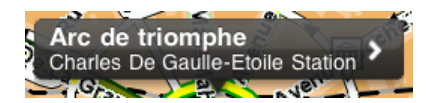

Tryk let på positionen for at bruge markørpositionen. Du kan vælge mellem følgende indstillinger:

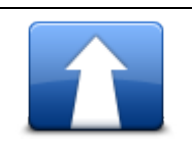

Tryk let på denne knap for at planlægge en rute fra din nuværende position til markørpositionen.

Naviger derhen

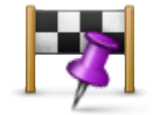

Tryk let på denne knap for at rejse via markørpositionen på den rute, der aktuelt er planlagt. Denne indstilling vises kun, hvis du allerede har planlagt en rute.

Rejs via...

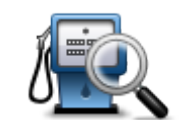

Viser en liste med IP'er i nærheden af den valgte position og giver dig også mulighed for at søge efter IP'er.

Find IP i nærheden

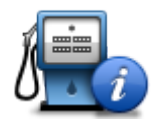

Viser oplysninger om de IP'er, du har valgt. Du ser kun denne valgmulighed, når du har valgt et IP.

**IP-oplysninger** 

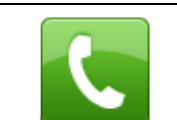

Tryk let på denne knap for at ringe op til et IP ved markørpositionen. Du ser kun denne valgmulighed, når du har valgt et IP med et telefonnummer.

Ring til...

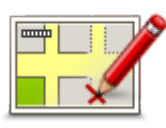

Tryk let på denne knap for at foretage en kortrettelse med TomTom Map Share.

Ret kortfejl

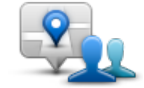

Tryk let på denne knap for at dele din aktuelle position eller destination.

**Del position** 

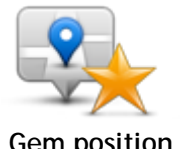

Tryk let på denne knap for at tilføje positionen som en favorit eller gemme den som en kontakt. Du kan vælge at give favoritten et navn, eller du kan vælge det foreslåede navn. Du kan oprette en ny kontakt eller tilføje den til en eksisterende kontakt.

Gem position

Tryk let på denne knap for at placere et mærke ved markørpositionen.

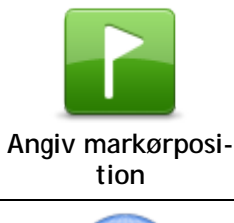

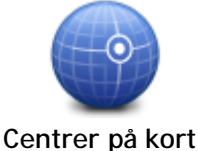

Tryk let på denne knap for at flytte kortet, så markørpositionen er midt på skærmen. Der zoomes ind på markørpositionen på kortet.

# Ændring og kopiering af koordinater

Du kan ændre visningsmåden for de koordinater, der vises på kortet, og du kan kopiere koordinaterne til iOS-udklipsholderen, så du kan dele dem med andre apps.

Du kan få vist eller skjule koordinaterne ved at bruge informationsknappen på værktøjslinjen for Kort.

### Kopiering af koordinater

- 1. Sådan finder du en position på kortbrowseren.
- 2. Tryk på kortkoordinaterne, og hold dem nede, indtil knappen Kopier vises.
- 3. Tryk let på **Kopier** for at kopiere koordinaterne.
- 4. Åbn den iOS-app, du vil indsætte teksten i.
- 5. Tryk let på det sted, du vil indsætte teksten, og hold trykket, indtil knappen Sæt ind vises. Tryk på knappen Sæt ind for at indsætte teksten i appen.

### Ændring af visningsmåden for kortkoordinaterne

Tryk let på koordinaterne for at ændre visningsmåden. Der er tre visningsmåder:

- Grader, minutter og sekunder
- Grader, decimalminutter
- Decimalgrader.

## Værktøjslinje for kort

Værktøjslinjen nederst på skærmen Gennemse kort har følgende knapper:

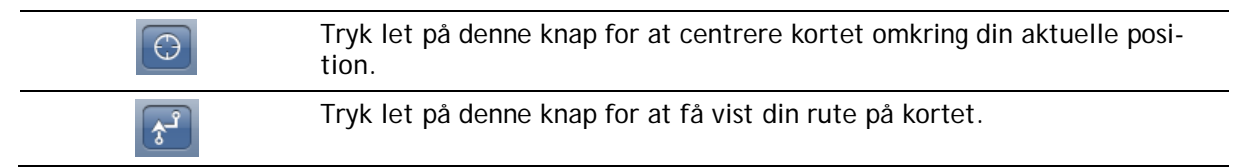

6

Tryk let på denne knap for at få vist trafikhændelser i kortbrowseren. TomTom Traffic er en abonnementstjeneste.

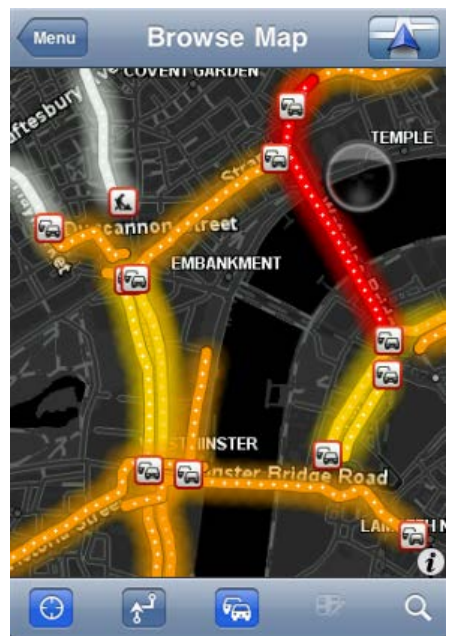

| Ð | Tryk let på denne knap for at åbne menuen <u>Kortrettelser</u> . Denne knap er<br>kun tilgængelig, når der er valgt en vej.                                                                                                    |
|---|----------------------------------------------------------------------------------------------------|
| Q | Tryk let på denne knap for at søge efter en position på kortet. Vælg<br>positionen på samme måde, som når du vælger en destination, når du<br>planlægger en rejse. Derefter flyttes markøren til den valgte position.                                                                                                    |
| 2 | <ul> <li>Tryk let på denne knap for at vælge de oplysninger, der skal vises på kortet. Du kan vælge at få vist følgende oplysninger:</li> <li>Trafik</li> <li>Favoritter</li> <li>Navne</li> <li>Koordinater</li> <li>Interessepunkter</li> <li>Tryk let på IP-typer for at vælge, hvilke interessepunkter der skal vises på kortet.</li> </ul> |

# Kortrettelser med TomTom Map Share

### Om TomTom Map Share

TomTom Map Share hjælper dig med at rette fejl på kort og dele kortrettelser med resten af TomTom Map Share-brugergruppen.

Du kan rette dit kort og dele kortrettelser med andre Map Share-brugere via Gennemse kort i hovedmenuen.

Bemærk: TomTom Map Share kan ikke benyttes i alle områder. Yderligere oplysninger findes på tomtom.com/mapshare.

På en iPod touch eller iPad uden 3G etablerer TomTom Map Share kun forbindelse til TomTom Map Share-fællesskabet, hvis der findes en Wi-Fi-forbindelse. De ændringer, du foretager, mens du ikke er tilsluttet, vises på din TomTom app og bliver ikke uploadet, heller ikke når du senere tilslutter via Wi-Fi.

### Kortrettelser

Kortrettelser rapporteres af Map Share-brugere. Nogle deles straks med medlemmerne af brugernetværket, mens andre først bliver bekræftet af TomTom.

 Rettelser, som rapporteres af medlemmerne af Map Share-brugernetværket, omfatter ændringer af trafikmønsteret i en gade, blokering af eller omdøbning af en gade samt tilføjelse, fjernelse eller redigering af IP'er.

Disse rettelser deles med det samme med Map Share-brugernetværket.

 Rettelser, der rapporteres af Map Share-medlemmer og godkendes af TomTom, inkluderer manglende gader, nye fotofælder, fejl i til- og frakørsler til motorveje samt manglende rundkørsler.

Disse rettelser undersøges og godkendes af TomTom og indgår i den næste version af kortet, der udsendes.

#### Sådan slås Map Share til og fra

TomTom Map Share aktiveres automatisk, når du tænder for TomTom app, og der vises en velkomstmeddelelse.

Hvis du ikke længere ønsker at bruge Map Share, skal du trykke let på Skift indstillinger i hovedmenuen og derefter på Avanceret. Juster indstillingen for Map Share for at slå Map Share til eller fra.

**Bemærk:** Når denne indstilling justeres, genindlæses kortet, så kortrettelserne kan anvendes eller fjernes. Dette kan tage flere sekunder.

#### Sådan overføres og sendes kortrettelser

Efter velkomstmeddelelsen bliver du spurgt, om du ønsker at downloade eventuelle andre kortrettelser, der er tilgængelige fra andre TomTom-brugere. Map Share kontrollerer derefter for nye rettelser ugentligt.

Tip: Downloadstørrelsen for kortrettelserne vises.

Benyt følgende fremgangsmåde for at ændre indstillingerne for download:

- 1. Tryk let på Skift indstillinger i hovedmenuen
- 2. Tryk let på Kort for at få vist menuen Kort.
- 3. Tryk let på Map Share-opdatering.
  - Tryk let på Hent rettelser for at vælge, om du vil downloade rettelser automatisk, manuelt eller efter forespørgsel.
  - Aktiver Kun Wi-Fi, hvis du kun vil downloade kortrettelser, når du er tilsluttet til et trådløst netværk.
  - Tryk let på Søg efter nye rettelser for at se, om der på et givent tidspunkt kan downloades flere rettelser.

Bemærk: Alle de rettelser, du foretager på dit eget kort, deles og sendes automatisk til TomTom.

### Rapportering af en fejl på kortet

Benyt følgende fremgangsmåde, når du skal rette en fejl på kortet:

- 1. Tryk let på Gennemse kort i hovedmenuen.
- 2. Vælg den position, du ønsker at rette på kortet.
- 3. På værktøjslinjen Gennemse kort skal du trykke let på knappen Kortrettelser.

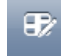

- 4. Vælg den type kortrettelse, du vil rapportere.
- Indtast oplysninger om rettelsen, og tryk derefter let på Send. Rettelsen gemmes, og oplysningerne sendes til TomToms Map Share-teamet.
- 6. En takke-meddelelse vises. Tryk let på Fortsæt for at vende tilbage til skærmen Gennemse kort.

## Forskellige typer kortrettelser

Der er de følgende typer kortrettelser til rådighed.

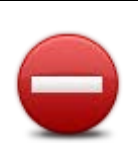

Tryk let på denne knap for at spærre eller fjerne afspærringen af en gade. Du kan spærre eller fjerne afspærringen af en gade i én eller begge retninger.

Tryk let på en af knapperne nederst på skærmen for ændre gaden til tovejs, ensrettet eller spærret.

Spær/fjern spærring af gade

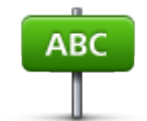

Tryk let på denne knap for at ændre gadenavnet vha. dit tastatur.

Bemærk: Du bliver spurgt, om du vil ændre navnet på hele gaden eller kun på den del, du har valgt.

Rediger gadenavn

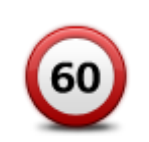

Tryk let på denne knap for at skifte hastighedsgrænse for hele gaden, den nuværende hastighedszone eller kun for den valgte del.

Skift hastighedsgrænse

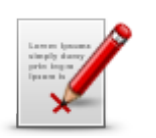

Rapporter en anden fejl

Tryk let på denne knap, hvis du vil rapportere andre typer rettelser til TomTom.

Indtast en meddelelse, der beskriver rettelsen. Du kan f.eks. rapportere manglende gader, fejl i tilkørsler og afkørsler på motorveje eller manglende rundkørsler. Tryk let på **Send**. TomTom app sender en speciel rapport til TomTom Map Share.

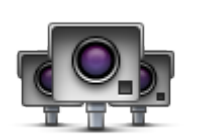

Tryk let på denne knap for at rapportere en ny fotofælde. Du kan vælge at rapportere en **Fast fotofælde** eller en **Mobil fotofælde**. Placeringen på kortet vises. Tryk let på **Udført** for at rapportere fotofælden.

Rapporter fotofælde En takke-meddelelse vises. Tryk let på Luk.

# Interessepunkter (IP'er)

# Om IP'er

Interessepunkter eller IP'er er nyttige steder på kortet.

Her er nogle eksempler:

- Restauranter
- Hoteller
- Museer
- Parkeringshuse
- Benzinstationer

Du kan bruge IP'er flere steder i TomTom app:

- Sådan vælger du et IP som destination, når du planlægger en rute.
- Sådan ringer du op til et IP via kortbrowseren.
- Sådan vælger du, hvilke IP'er der skal vises på kortet.

### Navigation til et interessepunkt

Du kan vælge et IP som destination eller en Rejs via-position.

Når du ringer til eller navigerer til et IP, kan du vælge interessepunktet på følgende måde:

- 1. Tryk let på skærmen for at få vist hovedmenuen.
- 2. Hvis du vil navigere til et IP, skal du trykke let på Naviger til... og derefter trykke let på Interessepunkt.
- 3. Hvis du allerede har planlagt en rute og gerne vil tilføje et IP som Rejs via-position, skal du trykke let på +1 på skærmen Ruteoversigt og derefter trykke let på Interessepunkt.
- 4. Du kan indsnævre udvalget af interessepunkter ved at vælge det område, hvor interessepunktet findes.

Du kan vælge følgende indstillinger:

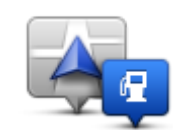

Tryk let på denne knap, hvis du vil vælge på en liste over IP'er i nærheden af din nuværende position.

IP i nærheden

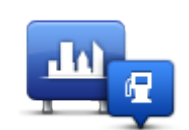

Tryk let på denne knap, hvis du vil finde et IP i en bestemt by.

IP i en by

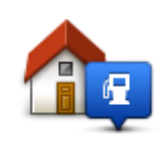

Tryk let på denne knap, hvis du vil vælge på en liste over IP'er i nærheden af din hjemmeadresse.

IP nær hjem

Du har følgende valgmuligheder, når der allerede er planlagt en rute:

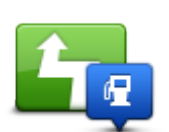

Tryk let på denne knap, hvis du vil finde et IP langs den rute, du har planlagt.

IP langs rute

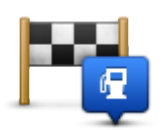

Tryk let på denne knap, hvis du vil finde et IP i nærheden af den planlagte destination.

### IP nær destination

- 5. Hvis du valgte IP i en by, skal du skrive navnet på den by, du vil besøge, og vælge byen, når den vises på listen.
- 6. Vælg IP-kategorien.

Tryk let på **Søg**, hvis du vil søge efter navnet på et IP. Der søges i alle IP'er i alle kategorier. Tryk let på IP-kategorien, hvis den vises.

Tryk på Mere, hvis du vil vælge på den samlede liste over kategorier. Vælg kategorien på listen.

- 7. Vælg det interessepunkt, du vil navigere til, på den viste liste.
  - Oversigten nedenfor forklarer de afstande, der vises ud for hvert interessepunkt.
    - IP i nærheden afstand fra din nuværende position
    - IP i en by afstand fra bymidte
    - IP nær hjem afstand fra din hjemmeadresse
    - IP langs rute afstand fra din nuværende position
    - IP nær destination afstand fra destinationen

Hvis du har planlagt en rute, vises der også et symbol ud for hvert IP.

|   | ۰. | E. |   |
|---|----|----|---|
|   |    |    |   |
|   |    |    |   |
|   |    |    |   |
|   |    |    |   |
| _ |    |    | _ |
|   |    |    |   |

IP er på ruten

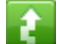

IP er tæt på ruten

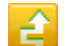

IP er ikke så langt fra ruten.

 $\times$ 

IP'et er ikke på ruten.

Når du har valgt et IP, vises der detaljerede oplysninger som f.eks. telefonnummer og en kort beskrivelse. Afhængigt af de tilgængelige IP-oplysninger og funktionerne på din iOS-enhed skal du trykke let på en skærm for at ringe til eller sende en e-mail til interessepunktet eller åbne IP'ets websted.

Tryk let på Vælg for at bekræfte, at du vil planlægge en rute til dette interessepunkt.

### Sådan finder du et IP på kortbrowseren

Du kan finde et IP vha. kortbrowseren og derefter kontakte dette IP eller navigere til det.

- 1. Tryk let på skærmen for at få vist hovedmenuen.
- 2. Tryk let på Gennemse kort. Sørg for, at Interessepunkter er valgt på siden Kortoplysninger. Du kan også vælge hvilke IP'er, der skal vises på kortet.
- 3. Find et IP på kortet. Du kan få vist din rute, så du kan finde IP'er langs ruten, samt zoome ind på og flytte rundt på kortet.
- 4. Vælg et IP-symbol, og tryk derefter let på IP-navnefeltet for at få vist IP-menuen. Du kan vælge følgende indstillinger:

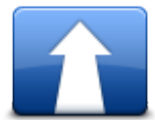

Tryk let på denne knap for at planlægge en rute fra din nuværende position til markørpositionen.

Naviger derhen

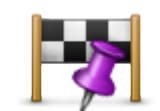

Tryk let på denne knap for at rejse via markørpositionen på den rute, der aktuelt er planlagt. Denne indstilling vises kun, hvis du allerede har planlagt en rute.

Rejs via...

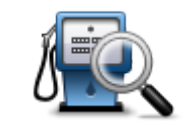

Viser en liste med IP'er i nærheden af den valgte position og giver dig også mulighed for at søge efter IP'er.

Find IP i nærheden

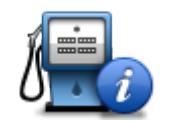

Viser oplysninger om de IP'er, du har valgt. Du ser kun denne valgmulighed, når du har valgt et IP.

IP-oplysninger

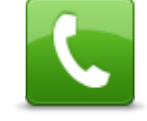

Tryk let på denne knap for at ringe op til et IP ved markørpositionen. Du ser kun denne valgmulighed, når du har valgt et IP med et telefonnummer.

Ring til...

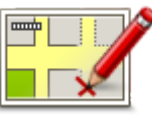

Tryk let på denne knap for at foretage en <u>kortrettelse med TomTom</u> <u>Map Share</u>.

Ret kortfejl

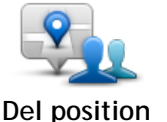

Tryk let på denne knap for at <u>dele</u> din aktuelle position eller destination.

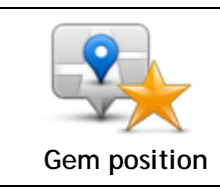

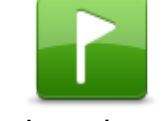

Tryk let på denne knap for at placere et mærke ved markørpositionen.

Tryk let på denne knap for at tilføje positionen som en favorit eller gemme den som en kontakt. Du kan vælge at give favoritten et navn, eller du kan vælge det foreslåede navn. Du kan oprette en ny kontakt

eller tilføje den til en eksisterende kontakt.

Angiv markørposition

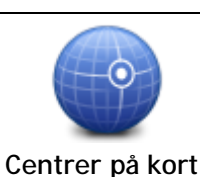

Tryk let på denne knap for at flytte kortet, så markørpositionen er midt på skærmen. Der zoomes ind på markørpositionen på kortet.

# Visning af IP'er på kortet

Der kan vises interessepunkter på kortet i Kørselsvisning og i kortbrowseren.

Benyt følgende fremgangsmåde, hvis der skal vises IP'er i Kørselsvisning:

- 1. Tryk let på Skift indstillinger i hovedmenuen.
- 2. Tryk let på Kort.
- 3. Kontroller, at indstillingen IP'er på kort er valgt.

Benyt følgende fremgangsmåde, hvis der skal vises IP'er på kortet i kortbrowseren:

- 1. Tryk let på Gennemse kort i hovedmenuen.
- 2. Tryk let på informationsknappen i nederste højre hjørne af skærmen for at få vist skærmen Kortoplysninger.
- 3. Kontroller, at indstillingen Interessepunkter er valgt.

### Valg af de IP'er, der skal vises på kortet

Du kan vælge de IP-kategorier, der skal vises, f.eks. benzinstationer, restauranter og hoteller. Dine indstillinger bruges til begge kort.

For at ændre, hvilke IP-kategorier der vises i Kørselsvisning, skal du gøre følgende:

- 1. Tryk let på Skift indstillinger i hovedmenuen.
- 2. Tryk let på Kort.
- 3. Tryk let på IP-typer.
- 4. Vælg de IP'er, der skal vises på kortet.

Benyt følgende fremgangsmåde, hvis du vil ændre de IP-kategorier, der vises i kortbrowseren:

- 1. Tryk let på Gennemse kort i hovedmenuen.
- 2. Tryk let på oplysningsknappen nederst til højre på skærmen.
- 3. Tryk let på IP-typer.
- 4. Vælg de IP'er, der skal vises på kortet.

# Hjælp mig

# Om Hjælp mig

Hjælp mig gør det let at navigere til nødhjælpscentre og andre specialtjenester eller kontakte dem pr. telefon.

Hvis du f.eks. kommer ud for en ulykke, kan du bruge **Hjælp mig** til at ringe til det nærmeste hospital og fortælle dem nøjagtigt, hvor du befinder dig.

## Brug af Hjælp mig til at ringe til en lokal tjeneste

Du kan bruge funktionen **Hjælp mig** til at søge efter eller ringe til en tjeneste og give besked om din nøjagtige position.

Når du søger efter en lokal tjeneste, vises der en liste over de nærmeste tjenester. Vælg en tjeneste på listen for at se adressen og telefonnummeret samt din aktuelle position på kortet.

Hvis du vil bruge funktionen **Hjælp mig** til at finde eller ringe til en tjeneste og navigere derhen fra din aktuelle position, skal du gøre følgende:

- 1. Tryk let på skærmen, så hovedmenuen vises.
- 2. Tryk let på Hjælp mig.
- 3. Tryk let på Ring efter hjælp.
- 4. Vælg den type tjeneste, du skal bruge, f.eks. Nærmeste hospital.
- 5. Ring op ved at vælge et center på listen det nærmeste står øverst på listen.

Hvis iOS-enheden understøtter telefonopkald, kan du ringe til nummeret med det samme ved at trykke på knappen med telefonnummeret. Hvis iOS-enheden ikke understøtter telefonopkald, vises telefonnummeret, så du kan ringe fra en anden enhed.

Når opkaldet besvares, kan du få en beskrivelse af din aktuelle position ved igen at åbne TomTom app og trykke let på **Hjælp mig**. En beskrivelse af din aktuelle position vises på skærmen. Tryk let på beskrivelsen for at kopiere teksten. Herefter kan du sætte beskrivelsen ind i en tekstmeddelelse eller en e-mail.

6. Hvis du vil navigere til tjenesten i bil, skal du trykke let på Kør efter hjælp.

TomTom app begynder at vise dig vej til destinationen.

# Favoritter

# Om favoritter

Favoritter er steder, du ofte besøger. Du kan oprette favoritter, så du ikke behøver at skrive adressen, hver gang du skal navigere derhen.

Det behøver ikke være steder, som du synes specielt om eller ofte besøger. Det kan ganske enkelt bare være en samling nyttige adresser.

# Oprette en favorit

Du kan oprette en favorit fra en af de følgende positioner i TomTom app:

- Via menuen Naviger til... og menuen Favorit.
- Via menuen Skift indstillinger og menuen Administrer favoritter.
- Via en position, der er valgt i kortbrowseren.

For at oprette en favorit via menuen **Favorit** eller menuen **Administrer favoritter** skal du trykke let på symbolet + nederst på skærmen. Skærmbilledet **Tilføj favorit** vises, og her kan du se de knapper, der er anført herunder.

Giv favoritten et navn, du let kan huske. TomTom app foreslår altid et navn. Hvis du vil indtaste dit eget navn, skal du slette det foreslåede navn og indtaste et nyt. Du kan altid ændre navnet senere.

Tryk let på Udført for at gemme favoritten.

Hjem

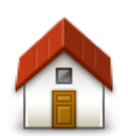

Tryk let på denne knap for at angive din hjemmeadresse som en favorit. Hvis du vil angive din hjemmeadresse, skal du trykke let på **Hjem** i menuen Indstillinger.

Hjem

Adresse

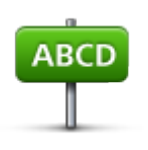

Tryk let på denne knap, hvis du vil angive en adresse som favorit. For at bruge et postnummer skal du trykke let på knappen **Postnummer** øverst på skærmen for at få vist skærmen Postnummer.

Adresse

### Nylig destination

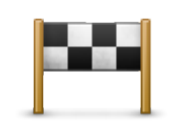

Tryk let på denne knap for at få vist en liste over dine seneste destinationer. Disse inkluderer også dine Rejs via-stop. Tryk på en nylig destination for at tilføje den som en favorit.

Nylig destination

### Steder

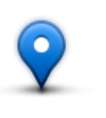

Steder

Tryk let på denne knap for at åbne menuen **Steder**. Places giver dig mulighed for at <u>søge</u> via TomTom Places, Facebook eller foursquare og derefter bruge en funden position som en favorit.

Personer

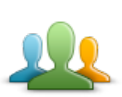

Tryk let på denne knap for at brug en kontaktadresse eller en position, hvor en ven har checket ind, som Favorit.

Personer

Menuen Personer har følgende valgmuligheder:

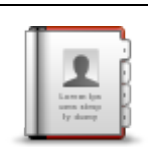

Tryk let på denne knap for at vælge en person fra dine telefonbogskontakter. Du kan bruge en kontakt, når kontakten har en adresse.

Kontakt

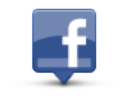

Tryk let på denne knap for at få vist venner, som er checket ind på Facebook. Vælg en ven, der er checket ind, for at få vist vennens position. Tryk let på Vælg for at indstille adressen på denne position som en favorit.

Indcheckede venner

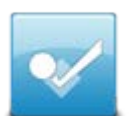

Tryk let på denne knap for at få vist venner, som er checket ind på foursquare for nyligt.

Nylig aktivitet

Begivenheder

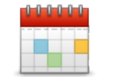

Tryk let på denne knap for at bruge adressen på en begivenhed, der er gemt i din Kalender-app eller på din Begivenheder-side på Facebook, som en favorit.

Begivenheder

Menuen Begivenheder har følgende muligheder:

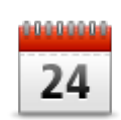

Tryk let på denne knap for at bruge adressen på en begivenhed, der er gemt i din Kalender-app, som en favorit.

Kalender

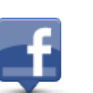

Tryk let på denne knap for at bruge adressen på en begivenhed, der er gemt på din Begivenheder-side på Facebook, som en favorit.

Facebook

Interessepunkt

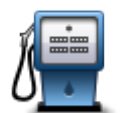

Tryk let på denne knap, hvis du vil bruge et interessepunkt (IP) som en favorit.

### Interessepunkt

### Kopieret adresse

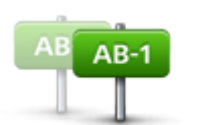

Tryk let på denne knap for at gemme den kopierede adresse som en favorit.

Kopieret adresse

Foto

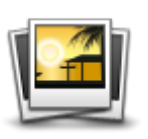

Tryk let på denne knap for at vælge et foto fra billedgalleriet på din iOS-enhed og bruge det som en favorit.

Foto

Bemærk: Du kan kun bruge fotos med oplysninger om positionen. Denne funktion kan aktiveres i iOS-enhedens kameraprogram.

Min position

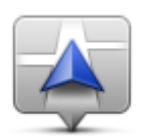

Tryk let på denne knap for at bruge din nuværende position som en favorit.

Min position

### Postnummer

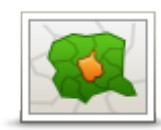

Tryk let på denne knap, hvis du vil angive et postnummer som en favorit. For at bruge en adresse skal du trykke let på knappen **Adresse** øverst på skærmen for at få vist skærmen Adresse.

Postnummer

Punkt på kort

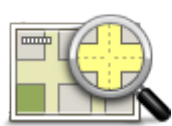

Tryk let på denne knap for via <u>kortbrowseren</u> at vælge et punkt på kortet som en favorit.

### Punkt på kort

### Koordinater

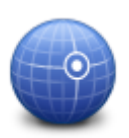

Tryk let på denne knap for at bruge koordinaterne for en position på kortet som en favorit.

### Koordinater

### Brug af en favorit

Du kan navigere efter en favorit, så du kan nå frem til det pågældende sted uden at skulle skrive adressen. Benyt følgende fremgangsmåde for at navigere til en favorit:

- 1. Tryk let på skærmen, så hovedmenuen vises.
- 2. Tryk let på Naviger til...
- 3. Tryk let på Favorit.
- 4. Vælg en favorit på listen.

TomTom app beregner automatisk ruten.

5. Tryk let på Udført.

TomTom app begynder med det samme at vise dig vej til destinationen med talte instruktioner og vejledning på skærmen.

### Ændring af navnet på en favorit

Benyt følgende fremgangsmåde, når du vil ændre navnet på en favorit:

- 1. Tryk let på skærmen for at få vist hovedmenuen.
- 2. Tryk let på Skift indstillinger.
- 3. Tryk let på Administrer favoritter.
- 4. Tryk let på den favorit, du vil omdøbe.
- 5. Tryk let på Navn på favoritten, og indtast derefter det nye navn til favoritten.
- 6. Tryk let på Udført.

Favoritten vises med det nye navn.

### Sådan ændrer du rækkefølgen af dine favoritter

Rediger rækkefølgen af dine favoritter på følgende måde:

- 1. Tryk let på skærmen for at få vist hovedmenuen.
- 2. Tryk let på Skift indstillinger.
- 3. Tryk let på Administrer favoritter.
- 4. Tryk let på **Rediger**, og brug derefter rækkefølgesymbolet til højre for favoritten til at trække favoritten til dens nye plads på listen.
- 5. Tryk let på knappen Udført.

### Sådan slettes en favorit

Benyt følgende fremgangsmåde for at slette en favorit:

- 1. Tryk på skærmen for at få vist hovedmenuen.
- 2. Tryk let på Skift indstillinger.
- 3. Tryk let på Administrer favoritter.
- 4. Slet en favorit ved hjælp af en af følgende fremgangsmåder:
  - Tryk let på Rediger, tryk derefter let på stoptegnet ved den favorit, du ønsker at slette. Tryk let på knappen Slet, og tryk derefter let på knappen Udført.
  - Træk en finger hen over favoritten. Tryk let på knappen Slet.

# Trafikoplysninger

# TomTom Traffic

TomTom Traffic er en avanceret TomTom-tjeneste, som leverer oplysninger om trafikken i realtid. Ved at bruge de nyeste trafikoplysninger i kombination med IQ Routes, hjælper TomTom Traffic dig med at finde den optimale rute til din destination. Du kan finde flere oplysninger om TomToms tjenester og abonnementer på tomtom.com/iphone.

Vigtigt: TomTom Traffic understøttes kun i forbindelse med brug på iPhone og iPad 3G og understøttes ikke i forbindelse med brug på iPod touch eller iPad uden 3G.

For at bruge TomTom Traffic skal du have en kontinuerlig dataforbindelse (GPRS, EDGE, UMTS eller CDMA). Din mobilnetudbyder kan opkræve et gebyr for brugen af en trådløs dataforbindelse.

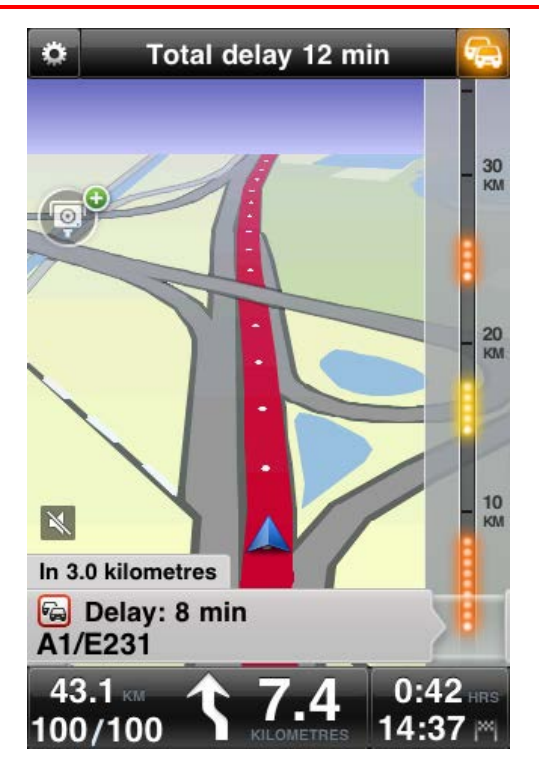

TomTom app modtager jævnligt oplysninger om de skiftende trafikforhold. Hvis der registreres trafikpropper eller andre trafikhændelser på ruten, kan app'en omberegne ruten, så forsinkelser undervejs minimeres.

Tip:TomTom app henter automatisk opdaterede trafikoplysninger, hvilket kan betyde, at du skal betale et gebyr, når du kører i udlandet.

Du kan undgå dette ved at trykke let på **Skift indstillinger** i hovedmenuen, trykke let på **Avanceret**, rulle til **Datatjenester** og derefter trykke let på knappen for at slå denne tjeneste fra.

Brug af trafikoplysninger

Tryk let på bilen øverst til højre i Kørselsvisningen for at få vist trafiksidebjælken.

På trafiksidebjælken kan du se alle større trafikhændelser, efterhånden som de opstår på ruten. Lysende prikker viser, hvor der er hændelser på ruten.

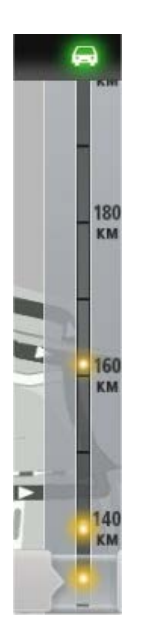

Bilen øverst på trafiksidebjælken viser den samlede forsinkelse, der skyldes trafikhændelser på ruten.

Midt på trafiksidebjælken vises de individuelle trafikhændelser i den rækkefølge, de opstår langs ruten.

Bunden af trafiksidebjælken repræsenterer din nuværende position.

Rul trafiksidebjælken opad og nedad med fingeren, så du kan se alle trafikhændelser på ruten.

Trafiksidebjælken holder op med at rulle, når den når den næste hændelse.

For at undgå, at trafiksidebjælken bliver for vanskelig at overskue, kan det ske, at mindre hændelser ikke vises.

Den samlede forsinkelse, der skyldes trafikhændelser på ruten, vises vha. biler i forskellige farver øverst på trafiksidebjælken.

| <b>F</b> | Der er ingen forsinkelser på ruten.           |
|----------|-----------------------------------------------|
| <b>F</b> | Mindre end 15 minutters forsinkelse på ruten. |
| -        | Mere end 15 minutters forsinkelse på ruten.   |
|          | Trafiktjeneste opdaterer.                     |
|          | Ingen planlagt rute, trafik opdateret.        |
|          | Du har ikke abonnement på TomTom Traffic.     |
| 5/4      | Trafiktjenesten er ikke tilgængelig.          |

Sådan får du vist flere oplysninger om en trafikhændelse

Når der vises en trafikhændelse på kortet, markeres hændelsens startpunkt med et trafiksymbol.

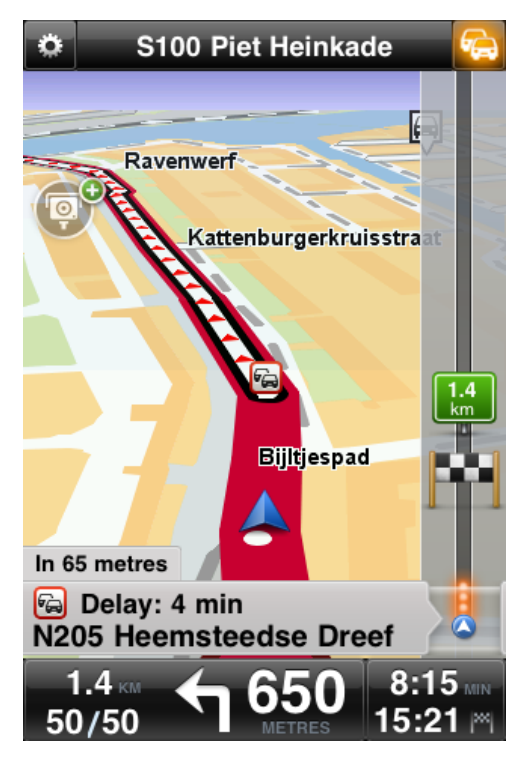

Når du ruller trafiksidebjælken opad og nedad, vises der flere oplysninger om hver enkelt hændelse i panelet over statusbjælken. Her kan du se, hvilken type hændelse der er tale om, f.eks. vejarbejde, og den forsinkelse, det giver.

Tryk let på panelet, hvis du vil se flere oplysninger om hændelsen.

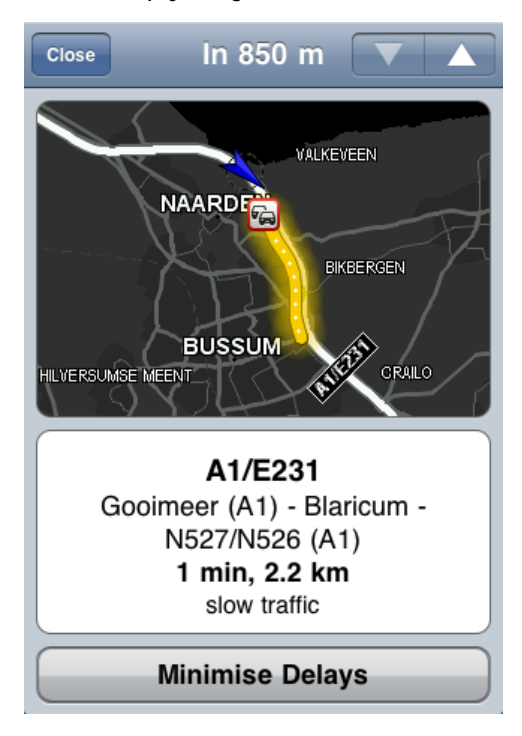

Tryk let på piletasterne (op og ned) for at se de enkelte hændelser i den rækkefølge, de optræder på ruten.

Tryk let på Minimer forsinkelse, hvis du vil se, om du evt. kan spare tid ved at følge en alternativ rute.

### Kør ad den hurtigste rute

TomTom app søger konstant efter ændringer i trafikken på ruten og kontrollerer, om der findes en hurtigere rute til destinationen. Hvis der findes en hurtigere rute, bliver du spurgt, om du vil køre ad den i stedet.

Benyt følgende fremgangsmåde, hvis du vil se, om du kører ad den hurtigste rute:

- 1. Tryk let på skærmen, så hovedmenuen vises.
- 2. Tryk let på Rutealternativer.
- 3. Tryk let på Minimer forsinkelser.

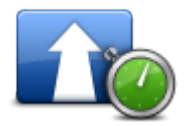

Tip: Knappen kan kun vælges, hvis du har et abonnement på TomTom Traffic.

Hvis der bliver fundet en hurtigere rute, bliver du spurgt, om du vil køre ad den i stedet.

### Sådan kontrolleres trafikhændelser i dit område

Hvis du vil have et overblik og se specifikke oplysninger om trafikhændelser i dit område, skal du benytte følgende fremgangsmåde:

- 1. Tryk let på Gennemse kort i hovedmenuen. Kortet vises.
- 2. Tryk let på trafikknappen på statuslinjen for at få vist trafikhændelser på kortet. Der vises trafikhændelser i dit område på kortet.

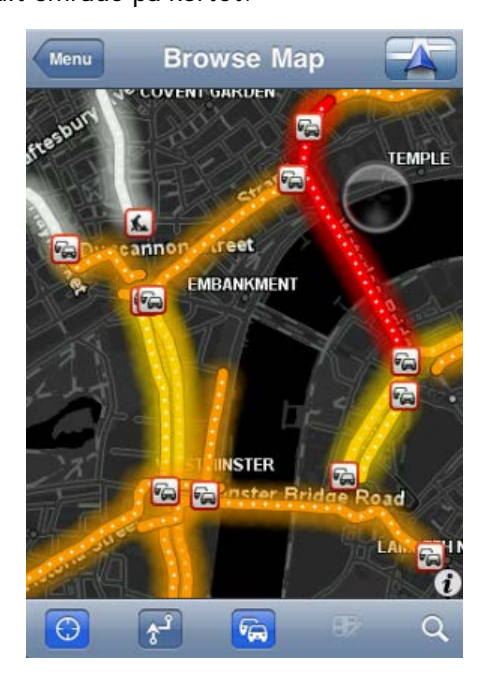

Tryk let på en hændelse for at få vist specifikke oplysninger om den.
 Der åbnes et vindue, hvor du kan se detaljerede oplysninger om trafikhændelsen.

# Trafikhændelser

Der vises advarsler og oplysninger om trafikhændelser på kortet, i Kørselsvisning og på trafiksidebjælken.

Der er to typer hændelser og advarsler:

- Symboler i en rød firkant har med trafikhændelser at gøre. TomTom app kan planlægge en ny rute, så du undgår nye problemer.
- Symboler i en rød trekant har med vejrforholdene at gøre. TomTom app kan ikke planlægge en ny rute for på den måde at undgå advarsler af denne type.

Symboler for trafikhændelser:

| æ                        | Uheld                          |
|--------------------------|--------------------------------|
| ×                        | Vejarbejde                     |
| IIŤ                      | En eller flere vejbaner lukket |
| 777                      | Vej lukket                     |
| !                        | Trafikhændelse                 |
| a                        | Trafikprop                     |
| Vejrrelaterede symboler: |                                |
|                          | Tåge                           |
|                          | Regn                           |
|                          | Vind                           |
|                          | ls                             |

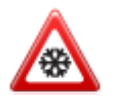

# Regional tilgængelighed

**Bemærk**: Du kan bruge TomToms tjenester, når du kører i udlandet, men når du planlægger en rute, skal du være opmærksom på, at ikke alle tjenester kan benyttes i alle lande. Du kan finde flere oplysninger om tilgængelige tjenester på <u>tomtom.com/services</u>.

### Køb af nyt trafikabonnement

Benyt følgende fremgangsmåde, hvis du vil købe et nyt abonnement:

- 1. Start TomTom app.
- 2. Tryk let på TomTom-butikken i hovedmenuen for at åbne TomTom-butikken.
- 3. Tryk let på Trafik.
- 4. Vælg et abonnement fra oversigten over TomTom Traffic-abonnementer.
- 5. Opret en ny TomTom-konto, eller log ind på din eksisterende TomTom-konto.

Tip: Hvis du allerede har en TomTom-navigationsenhed, anbefales det, at du åbner en ny TomTom-konto til din iOS-enhed, og at du bruger en anden e-mailadresse. Du kan finde flere oplysninger om MyTomTom-konti på tomtom.com/mytomtom.

Dit køb afsluttes i iOS App Store. Hvis betalingen gennemføres uden problemer, starter TomTom Traffic efter få minutter på dinTomTom app.

### Kontrol af dit trafikabonnement

Du kan når som helst kontrollere status på dit abonnement ved at trykke let på **TomTom-butikken** i hovedmenuen, og derefter trykke let på **Trafik**.

TomTom app advarer dig også, når abonnementet er ved at udløbe.

### Fornyelse af dit trafikabonnement

Du kan forny dit TomTom Traffic-abonnement, efter det er udløbet, eller forlænge det, før det udløber.

Gør følgende, når du vil forny et abonnement, der er udløbet:

- 1. Start TomTom app.
- 2. Tryk let på TomTom-butikken i hovedmenuen for at åbne TomTom-butikken.
- 3. Tryk let på Trafik.
- 4. Vælg det abonnement, du ønsker at forny.
- 5. Log ind på din eksisterende TomTom-konto.

Tip: Du kan finde flere oplysninger om MyTomTom-konti på tomtom.com/mytomtom.

Dit køb afsluttes i iOS App Store. Hvis betalingen gennemføres uden problemer, starter TomTom Traffic efter få minutter på dinTomTom app.

# Fotofælder

### Om fotofælder

Hvis lovgivningen i det pågældende land tillader det, vises fotofælder på ruten i <u>Kørselsvisning</u>. Du bliver advaret om en fotofælde, 15 sekunder før du når til den. Du kan vælge de trafiksikkerhedsforhold, du ønsker er blive advaret om i <u>Advarsler</u>.

**Bemærk**: På grund af ændringer i lovgivningen i Frankrig rapporteres alle typer fotofældepositioner nu som <u>farezoner</u> ved kørsel i Frankrig.

**Bemærk**: Du kan få opdaterede oplysninger om sandsynlig placering af mobile fotofælder ved at abonnere på tjenesten <u>Fotofælder</u>. Denne tjeneste sørger også for at opdatere oplysninger om andre typer fotofælder og lader dig <u>rapportere fotofælder</u>.

Du får vist advarsler om fotofælder, også hvis der ikke er planlagt en rute. Du får også vist advarsler om fotofælder, der ikke er direkte på din rute.

### Advarsler om fotofælder

Når du modtager en advarsel, vises et <u>advarselssymbol</u> i øverste venstre hjørne af <u>Kørselsvisning-</u> <u>en</u>, og der vises et lille symbol på din rute. Hvor hastighedsgrænser er relevante, vises den i advarselssymbolet. Afstanden til emnet for advarslen vises i bunden af advarselssymbolet. Når du kører i en zone med gennemsnitshastighed, vises advarselssymbolet, mens du kører gennem zonen.

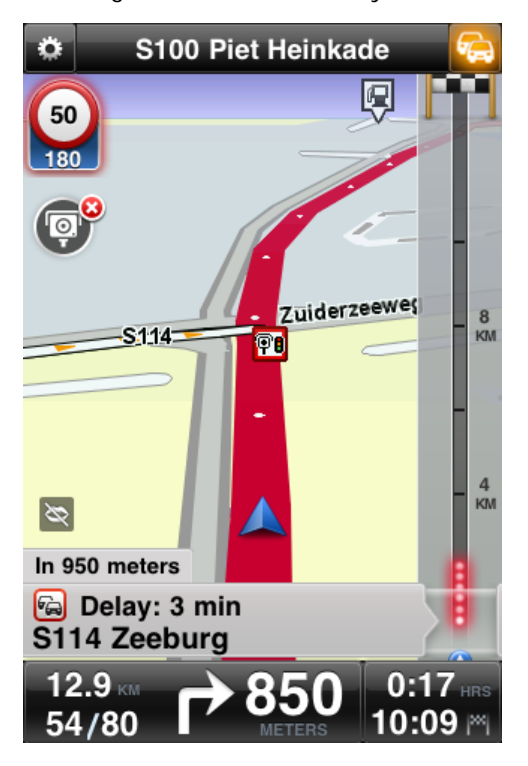

Advarselssymbolet for fotofælde har en grøn ramme, når du kører langsommere end hastighedsgrænsen, og en rød ramme, når du kører hurtigere end hastighedsgrænsen. Tryk let på advarselssymbolet for at annullere advarslen om fotofælde.

# Typer af fotofælder og trafiksikkerhedsrelaterede forhold

Du bliver advaret om følgende typer kameraer og forhold omkring trafiksikkerheden:

**Bemærk**: Hvis du ikke har <u>tjenesten Fotofælder</u>, er den nederste del af advarselssymbolet gråt, og symbolet, der vises på ruten, er sort.

| Advarselssymbol         | Rutesymbol | Beskrivelse                                                                                                    |
|-------------------------|------------|----------------------------------------------------------------------------------------------------|
| <b>60</b><br>230        |            | Fast fotofældeposition.                                                                                                    |
| <b>60</b><br><b>230</b> |            | Fotofælde ved trafiklys.<br>Dette kamera kan være med og uden<br>hastighedsregistrering.                                                                                                    |
| <b>60</b><br>230        |            | Diverse fotofælder.                                                                                                    |
|                         | <b>O</b> X | Mobile fotofælder. Du bliver kun advaret om<br>mobile fotofælder, hvis du har tjenesten <u>Foto-<br/>fælder</u> .<br>TomTom app husker mobile fotofælder i tre<br>timer, efter du har rapporteret dem.                                                        |
| 250                     |            | Fotofælde ved betalingsvej.                                                                                                    |
| <b>60</b><br>230        | <b>F</b> m | Fotofælde på vej med trafikbegrænsning.<br>Disse kameraer registrerer biler på veje med<br>begrænsninger som f.eks. en vej, der ikke må<br>benyttes i myldretid.                                                                                              |
| <b>60</b><br>230        | <b>?</b> ? | Sandsynlig placering af mobile fotofælder. Du<br>bliver kun advaret om sandsynlig placering af<br>mobile fotofælder, hvis du har tjenesten <u>Foto-<br/>fælder</u> .<br>Dette er områder, hvor der har været mange<br>rapporter om brug af mobile fotofælder. |

| 250 |   | Start af zone for fotofælder til kontrol af gen-<br>nemsnitshastighed.<br>Denne advarsel forbliver synlig, når du kører i<br>zonen med kontrol af gennemsnitshastighed. Hvis<br>du overholder hastighedsgrænsen, hører du ingen<br>advarselslyd. Hvis du kører hurtigere end<br>hastighedsgrænsen, hører du kun én<br>advarselslyd. Hvis du sænker hastigheden til<br>under hastighedsgrænsen, og derefter kører<br>hurtigere end hastighedsgrænsen igen, hører du<br>kun én advarselslyd. |
|-----|---|----------------------------------------------------------------------------------------------------|
| 230 |   | Slutning af zone for fotofælder, der kontrollerer<br>gennemsnitshastighed.                                                                                                    |
| 300 | ! | Særligt farligt sted.<br>Dette er et område, hvor der er sket mange<br>ulykker.                                                                                                    |
| 325 |   | Ubevogtet jernbaneoverskæring.                                                                                                    |

## Hvor ofte fotofælder opdateres

Hvis du har et abonnement på tjenesterne <u>TomTom Fotofælder</u>, opdateres oplysningerne om fotofælder hele tiden, med mindre forbindelsen til TomToms server går tabt.

Du kan se, om tjenesten for øjeblikket modtager opdateringer fra TomToms server, ved at se på farven af advarselssymbolerne i Kørselsvisningen:

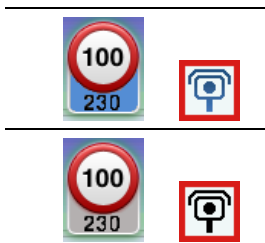

Når tjenesten modtager opdateringer fra TomTom, er den nederste del af advarselssymbolet og det advarselssymbol, der vises på ruten, blå.

Når tjenesten ikke kan modtage opdateringer fra TomToms server, er den nederste del af advarselssymbolet gråt, og symbolet, der vises på ruten, er sort.

Din fotofælde-tjeneste modtager muligvis ikke opdateringer fra TomTom af en eller flere af følgende grunde:

- Dit <u>abonnement</u> er udløbet.
- Datatjenester deaktiveres i <u>Avancerede indstillinger</u>.
- Der er ingen fotofælder i dit område. Du kan finde flere oplysninger om fotofælder og andre tjenester i dit land på <u>tomtom.com/iphone</u>.

### Rapporter en fotofælde

### Bemærk: Du kan kun rapportere en fotofælde, hvis du har tjenesten Fotofælder.

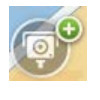

Tryk let på dette symbol for at rapportere en fotofælde. Som standard rapporteres den som en mobil fotofælde, men det kan du ændre til en fast fotofælde ved at trykke let på den knap, der vises. Øverst på skærmen vises meddelelsen **Tak for at du har rapporteret en fotofælde**. Positionen rapporteres til TomTom og deles med andre TomTom-brugere.

Bemærk: En rapporteret mobil fotofælde forbliver i TomTom app i tre timer.

### Fjern en fotofælde

Bemærk: Du kan kun fjerne en fotofælde, hvis du har tjenesten Fotofælder.

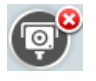

Symbolet for fotofælder ændres til dette symbol, når du er i nærheden af en fotofælde. Tryk let på symbolet for at fjerne en fotofælde. Du kan fjerne en fotofælde op til 5 sekunder efter, du har passeret dens position. Ændringen rapporteres til TomTom og deles med andre TomTom-brugere.

### Regional tilgængelighed

**Bemærk**: Du kan bruge TomToms tjenester, når du kører i udlandet, men når du planlægger en rute, skal du være opmærksom på, at ikke alle tjenester kan benyttes i alle lande. Du kan finde flere oplysninger om tilgængelige tjenester på tomtom.com/services.

### Indstillinger for advarsler om fotofælder

Med indstillingerne til advarsler om fotofælder kan du slå advarslerne til og fra, og du kan vælge advarselslyden.

- 1. I Hovedmenu trykker du let på Skift indstillinger.
- 2. Tryk på Advarsler.
- 3. I feltet med Fotofælder foretager du følgende indstillinger:
  - Tryk på knappen for at slå advarsler til eller fra.
  - Tryk på Lyde, og vælg en lyd til advarslen.
  - Tryk på Typer, og vælg hvilke <u>fotofælder og trafiksikkerhedsforhold</u>, du ønsker at blive advaret om.

### Sådan køber du et nyt abonnement på Fotofælder

Vigtigt: Tjenesten Fotofælder kan kun benyttes på iPhone og iPad 3G og findes ikke til iPod touch eller iPad uden 3G.

For at bruge denne tjeneste skal du have en kontinuerlig dataforbindelse (GPRS, EDGE, UMTS eller CDMA). Din mobilnetudbyder kan opkræve et gebyr for brugen af en trådløs dataforbindelse. For at undgå, at tjenesten Fotofælder opdateres, skal du trykke let på Skift indstillinger i hovedmenuen, derefter trykke let på Avanceretog derefter rulle ned til Datatjenester. Tryk på knappen for at slå tjenesten fra.

Benyt følgende fremgangsmåde, hvis du vil købe et nyt abonnement:

- 1. Start TomTom app.
- 2. Tryk let på TomTom-butikkeni hovedmenuen for at åbne TomTom-butikken.

- 3. Tryk let på Fotofælder.
- 4. Vælg et abonnement fra listen over fotofælde-tjenester.
- 5. Opret en ny TomTom-konto, eller log ind på din eksisterende TomTom-konto.

**Tip**: Hvis du allerede har en TomTom-navigationsenhed, anbefales det, at du åbner en ny TomTom-konto til din iOS-enhed, og at du bruger en anden e-mailadresse. Du kan finde flere oplysninger om MyTomTom-konti på tomtom.com/mytomtom.

Dit køb afsluttes i iOS App Store. Hvis betalingen gennemføres uden problemer, starter Fotofælder efter få minutter på din TomTom app.

### Kontrol af dit abonnement på fotofælder

Du kan når som helst kontrollere status for dit abonnement ved at trykke let på **TomTom-butikken** i hovedmenuen og derefter trykke let på **Fotofælder**.

Når der er 7 dage eller mindre til dit abonnement udløber, viser TomTom app en meddelelse om, at dit abonnement er ved at nærme sig fornyelsesdatoen. Denne meddelelse gentages, når du har 1 dag tilbage af dit abonnement.

Når dit abonnement er udløbet, vil tjenesten Fotofælder blive slettet fra TomTom app.

Fotofældesymbolernes farve i Kørselsvisning angiver, om din Fotofælde-tjeneste er koblet til TomTom-serveren.

### Fornyelse af dit abonnement på fotofælder

Du kan forny dit abonnement på fotofælder, når det er udløbet, eller forlænge det, før det udløber.

Gør følgende, når du vil forny et abonnement, der er udløbet:

- 1. Start TomTom app.
- 2. Tryk let på TomTom-butikken i hovedmenuen for at åbne TomTom-butikken.
- 3. Tryk let på Fotofælder.
- 4. Vælg det abonnement, du ønsker at forny.
- 5. Log ind på din eksisterende TomTom-konto.

Tip: Du kan finde flere oplysninger om MyTomTom-konti på tomtom.com/mytomtom.

Dit køb afsluttes i iOS App Store.

# Farezoner

### Om farezoner

Siden 3. januar 2012 har det været ulovligt at modtage advarsler om positionen af faste eller mobile fotofælder under kørsel i Frankrig. For at overholde denne ændring i den franske lovgivning bliver fotofældepositioner ikke længere rapporteret, mens områder med fare er angivet som farezoner og risikozoner.

En farezone er en zone, som er udspecificeret af fransk lovgivning. En risikozone er en midlertidig farezone rapporteret af brugere. TomTom Farezoner advarer dig om farezoner og risikozoner på samme facon.

Bemærk: Hvis du ønsker opdaterede oplysninger om farezoner og risikozoner, skal du abonnere på tjenesten <u>Farezoner</u>. Denne tjeneste lader dig også <u>rapportere risikozoner</u>.
Bemærk: Du kan ikke fjerne en farezone eller en risikozone.

Farezoner og risikozoner kan evt. indeholde en eller flere fotofælder eller en række andre kørselsfarer:

- Specifikke positioner er ikke tilgængelige, og et farezoneikon vises, når du nærmer dig zonen.
- Minimumslængden for zonen afhænger af vejtypen og er 300 m for veje i bebyggede områder, 2000 m (2 km) for sekundære veje og 4000 m (4 km) for motorveje.
- En eller flere fotofælder kan være placeret hvor som helst i zonen.
- Hvis to farezoner ligger i nærheden af hinanden, kan advarslerne blive samlet i én enkelt længere zone.

Du får vist advarsler om farezoner, også hvis der ikke er planlagt en rute.

### Advarsel om farezone

Når du modtager en advarsel, vises et advarselssymbol i øverste venstre hjørne af <u>Kørselsvisning-</u> <u>en</u>, og der vises et lille symbol på din rute. Advarselssymbolet vises, mens du kører gennem zonen.

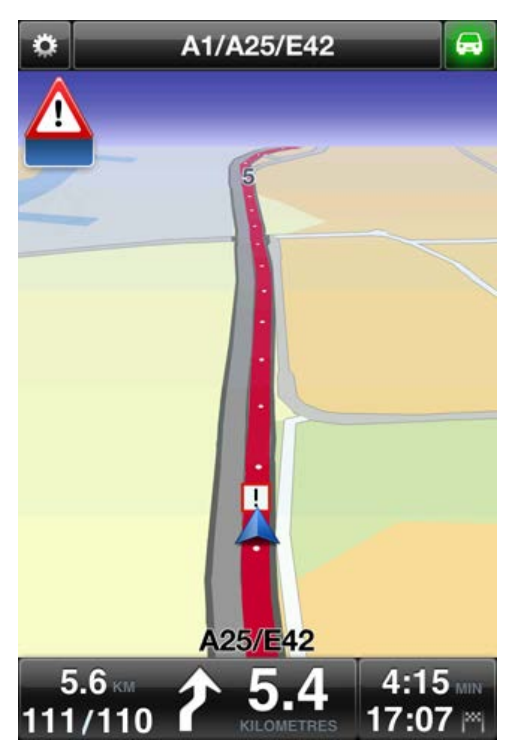

Der anvendes kun ét advarselssymbol til at advare om farezoner:

| Advarselssymbol | Rutesymbol | Beskrivelse                                                                                                    |
|-----------------|------------|----------------------------------------------------------------------------------------------------|
|                 | !          | Længden af en farezone kan være 300 m, 2000 m<br>eller 4000 m afhængigt af vejtypen. Hvis der er<br>opsat flere fotofælder i nærheden af hinanden,<br>kan advarslen blive samlet i én enkelt længere<br>zone. |

**Bemærk**: Hvis du har tjenesten <u>Farezoner</u>, er den nederste del af advarselssymbolet blåt, og symbolet, der vises på ruten, er rødt. Hvis du har ikke har tjenesten Farezoner, er den nederste del af advarselssymbolet gråt, og symbolet, der vises på ruten, er sort.

Den advarselslyd, du hører, afhænger af, hvorvidt du overskrider den aktuelle hastighedsgrænse.

### Hvor ofte farezoner opdateres

Hvis du har et abonnement på tjenesterne <u>TomTom Fotofælder</u> eller <u>TomTom Farezoner</u>, opdateres oplysningerne om farezoner hele tiden, med mindre forbindelsen til TomToms server går tabt.

Hvis du ikke modtager opdateringer fra TomTom, er den nederste del af advarselssymbolet gråt, og symbolet, der vises på ruten, er sort. Du modtager muligvis ikke opdateringer af en eller flere af følgende grunde:

- Dit <u>abonnement</u> er udløbet.
- Datatjenester er deaktiverede i <u>Avancerede indstillinger</u>.

### Rapportér en risikozone

Bemærk: Du kan kun rapportere en risikozone, hvis du har tjenesten Farezoner.

Bemærk: Alle midlertidige farezoner, der rapporteres, vises som Risikozoner, når du kører.

Hvis du kommer ind i en midlertidig risikozone, og du ikke modtager en advarsel, kan du rapportere dette ved at trykke på rapport-knappen til risikozoner i Kørselsvisningen. Din rapport sendes til TomTom og deles med alle abonnenter på TomTom Farezoner, så snart den er bekræftet. Du kan trykke på knappen **Annuller** inden for 5 sekunder for at annullere rapportering af en risikozone.

En rapporteret midlertidig risikozone forbliver i appen TomTom Farezoner i tre timer.

Hvis en ny midlertidig risikozone reporteres umiddelbart før eller efter en eksisterende risiko- eller farezone, vil den nye zone blive føjet til den eksisterende zone.

Hvis et tilstrækkeligt antal abonnenter rapporterer en ny zone, bliver denne zone muligvis til en farezone tilgængelig for alle abonnenter.

#### Indstillinger for farezoneadvarsler

Med indstillingerne til advarsler om farezoner kan du slå advarslerne til og fra, og du kan vælge advarselslyden.

- 1. I Hovedmenu trykker du let på Skift indstillinger.
- 2. Tryk på Advarsler.
- 3. I feltet med Farezoner foretager du følgende indstillinger:
  - Tryk på knappen for at slå advarsler til eller fra.
  - Tryk på Lyde, og vælg en lyd til advarslen.

#### Sådan køber du en ny Farezone-tjeneste

Vigtigt: Tjenesten Farezoner kan kun benyttes på iPhone og iPad 3G og findes ikke til iPod touch eller iPad uden 3G.

For at bruge denne tjeneste skal du have en kontinuerlig dataforbindelse (GPRS, EDGE, UMTS eller CDMA). Din mobilnetudbyder kan opkræve et gebyr for brugen af en trådløs dataforbindelse. For at undgå, at tjenesten Farezoner opdateres, skal du trykke på **Skift indstillinger** i hovedmenuen, derefter trykke på **Avanceret**og derefter rulle ned til **Datatjenester**. Tryk på knappen for at slå tjenesten fra.

Benyt følgende fremgangsmåde, hvis du vil købe et nyt abonnement:

- 1. Start TomTom app.
- 2. Tryk på TomTom-butikken i hovedmenuen for at åbne TomTom-butikken.
- 3. Tryk på Farezoner.
- 4. Vælg en tjeneste på listen over Farezoner-tjenester.
- 5. Opret en ny TomTom-konto, eller log ind på din eksisterende TomTom-konto.

Tip: Hvis du allerede har en TomTom-navigationsenhed, anbefales det, at du åbner en ny TomTom-konto til din enhed, og at du bruger en anden e-mail-adresse.

Du kan finde flere oplysninger om MyTomTom-konti på tomtom.com/mytomtom.

Dit køb afsluttes i iOS App Store. Hvis betalingen gennemføres uden problemer, starter Farezoner efter få minutter på din TomTom app.

#### Kontrol af dit abonnement på Farezoner

Du kan når som helst kontrollere status for dit abonnement ved at trykke på **TomTom-butikken** i hovedmenuen og derefter trykke let på **Farezoner**.

Når der er 7 dage eller mindre til dit abonnement udløber, viser TomTom app en meddelelse om, at dit abonnement er ved at nærme sig fornyelsesdatoen. Denne meddelelse gentages, når du har 1 dag tilbage af dit abonnement.

Når dit abonnement er udløbet, vil tjenesten Farezoner blive slettet fra TomTom app.

Farven på farezonesymbolet i Kørselsvisning angiver, om tjenesten Farezoner er <u>koblet til</u> <u>TomTom-serveren</u>.

### Gennemgang af din Farezoner-tjeneste

Du kan forny din Farezoner-tjeneste, efter den er udløbet, eller forlænge den, før den udløber.

Gør følgende, når du vil forny en tjeneste, der er udløbet:

- 1. Start TomTom app.
- 2. Tryk på TomTom-butikken i hovedmenuen for at åbne TomTom-butikken.
- 3. Tryk på Farezoner.
- 4. Vælg det abonnement, du ønsker at forny.
- 5. Log ind på din eksisterende TomTom-konto.

Tip: Du kan finde flere oplysninger om MyTomTom-konti på tomtom.com/mytomtom.

Dit køb afsluttes i iOS App Store.

# Søg med Steder

Om at søge vha. Steder

Funktionen **Steder** gør det muligt at søge efter butikker og virksomheder og planlægge en rute til forretningen eller kontoret.

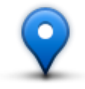

Steder giver dig mulighed for at søge via TomTom Places, Facebook eller foursquare.

Når du bruger Steder for første gang, bliver du bedt om at tillade, at dine oplysninger sendes til TomTom. Hvis du ikke accepterer at sende dine oplysninger, kan du ikke bruge funktionen Steder.

Bemærk: For at søge via Facebook eller foursquare skal du være logget på din konto.

Steder har følgende søgemuligheder:

| 40                         | Tryk let på denne knap for at søge nær din aktuelle position.                                                                                             |
|----------------------------|----------------------------------------------------------------------------------------------------|
| I nærheden af mig          |                                                                                                    |
|                            | Tryk let på denne knap for at søge i en bestemt by.                                                                                                    |
| I by                       |                                                                                                    |
|                            | Denne knap vises, når du har planlagt en rute til din hjemmeadresse. Tryk<br>let på denne knap for at søge nær din hjemmeadresse.                         |
| Nær hjem                   |                                                                                                    |
|                            | Denne knap vises, når du har planlagt en rute. Tryk let på denne knap for<br>at søge nær din destination.                                                 |
| Nær destination            |                                                                                                    |
| Nær favorit                | Tryk på denne knap for at søge i nærheden af en <u>Favorit</u> .                                                                                          |
| Nær nylig destina-<br>tion | Tryk på denne knap for at søge på en liste over steder i nærheden, du har<br>brugt som destinationer for nylig. Disse inkluderer også dine Rejs via-stop. |

**Bemærk**: Steder kræver et Wi-Fi-netværk eller en trådløs dataforbindelse (GPRS, EDGE, UMTS eller CDMA). Din mobilnetudbyder kan opkræve et gebyr for brugen af en trådløs dataforbindelse. Det kan være dyrere at bruge Steder i udlandet end at bruge tjenesten derhjemme.

### Sådan bruges Steder til søgning

Benyt følgende fremgangsmåde, hvis du vil planlægge en rute vha. en lokal søgning:

I dette eksempel søger du efter en restaurant i nærheden af din nuværende position.

- 1. Tryk let på skærmen, så hovedmenuen vises, og tryk derefter let på Naviger til.
- 2. Tryk let på Steder.
- 3. Tryk let på I nærheden af mig.
- 4. Indtast 'restaurant', og vælg derefter TomTom Places, Facebook eller foursquare som søgemulighed.

Søgeresultaterne vises på en liste.

 Tryk let på en af positionerne på listen.
 Positionen vises på kortet sammen med adressen, en bedømmelse, telefonnummeret og yderligere oplysninger.

Du kan trykke let på kortet for at få det vist på hele skærmen.

**Bemærk**: Hvis du søgte vha. Facebook eller foursquare, kan du bruge de ekstra funktioner, de tilbyder, til at dele positioner og oplysninger.

6. Tryk let på Vælg for at planlægge en rute til det valgte sted.

TomTom app planlægger en rute til stedet.

Du kan også trykke let på telefonnummeret for at ringe til restauranten eller trykke let på internetadressen for at besøge webstedet.

Tip: Når du vælger et telefonnummer for at ringe op, lukkes TomTom app på enheder, der ikke understøtter brug af flere funktioner samtidig.

# Sådan deler du og checker ind

### Om at dele og checke ind

Du kan dele informationer om din rejse via e-mail, Facebook, foursquare, iMessage SMS-tekstmeddelelser eller Twitter, og du kan checke ind på en position i nærheden af dig for at vise dine venner, hvor du er.

Bemærk: For at bruge Twitter skal din iOS-enhed køre med iOS 5 eller nyere.

Før du kan dele dine oplysninger via Facebook, Foursquare og Twitter, skal du først <u>konfigurere</u> <u>disse apps</u> i indstillings-appen på iOS-enheden. Før du kan dele dine oplysninger via e-mail, skal du først konfigurere en e-mailkonto i indstillings-appen på din iOS-enhed.

Når du bruger Del for første gang, bliver du bedt om at tillade, at dine oplysninger sendes til TomTom. Hvis du ikke accepterer at sende dine oplysninger, kan du ikke bruge funktionen Del.

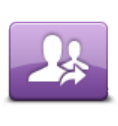

Tryk let på denne knap i hovedmenuen for at åbne menuen Del.

Del

Menuen **Del** har følgende valgmuligheder:

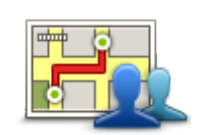

Tryk let på denne knap for at <u>dele din rute</u>. Denne knap vises kun, når du har planlagt en rute.

Del rute

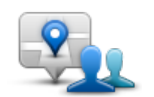

Tryk let på denne knap for at åbne menuen Del position, så du kan <u>dele</u> <u>din position eller andre informationer</u>.

Del position

Tryk let på denne knap for at lade TomTom app <u>checke dig ind på Face-</u> book eller Foursquare.

Check ind

Sådan deler du dine informationer med andre

Funktionen Del giver dig mulighed for at dele din position eller dine oplysninger fra TomTom app, fra din iOS-enhed eller fra din Facebook-side.

Du kan dele via e-mail, Facebook, foursquare, SMS eller Twitter.

### Hvad kan du dele?

Du kan bruge følgende muligheder for at dele positioner med dine venner:

### Min position

Tryk let på denne knap for at dele din aktuelle position.

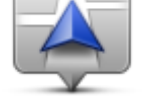

Min position

### Hjem

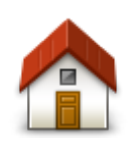

Tryk let på denne knap for at dele din hjemmeadresse.

Hjem

# Favorit

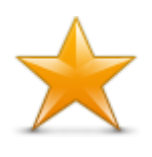

Tryk let på denne knap for at vælge en <u>Favorit</u>, som skal deles, eller redigere dine favoritter.

Favorit

### Adresse

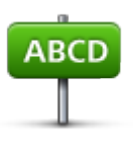

Tryk let på denne knap for at angive en adresse, der skal deles. For at dele et postnummer skal du trykke let på knappen **Postnummer** øverst på skærmen for at få vist skærmen Postnummer.

Adresse

### Nylig destination

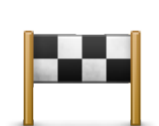

Tryk let på denne knap for at dele en position, som du har brugt som destination for nylig. Disse inkluderer også dine Rejs via-stop.

Nylig destination

### Steder

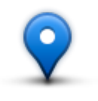

Tryk let på denne knap for at åbne menuen Steder. <u>Steder giver dig</u> <u>mulighed for at søge</u> vha. TomTom Places, Facebook eller foursquare og derefter navigere til en position fra et af søgeresultaterne.

Steder

### Begivenheder

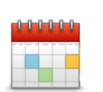

Tryk let på denne knap for at dele en begivenhed, der er gemt i din Kalender-app eller på din Begivenheder-side på Facebook.

### Begivenheder

Menuen Begivenheder har følgende muligheder:

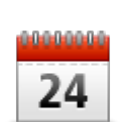

Tryk let på denne knap for at dele en begivenhed, der er gemt i din Kalender-app.

Kalender

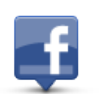

Tryk let på denne knap for at dele en begivenhed, der er gemt på din Begivenheder-side på Facebook.

Facebook

### Interessepunkt (IP)

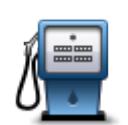

Tryk på denne knap for at dele et interessepunkt (IP).

Interessepunkt

### Kopieret adresse

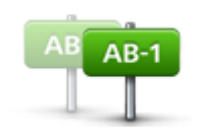

Kopieret adresse Fo

Tryk på denne knap for at dele en adresse, du har kopieret fra en iOS-app eller et dokument. Sæt adressen ind i søgefeltet vha. knappen Sæt ind. Du kan også indtaste en adresse. Når adressen er genkendt, kan du trykke let på adressen for at få den vist på kortet. Tryk på Vælg for at dele adressen.

For at bruge funktionen Kopieret adresse skal din iOS-enhed køre med iOS 5 eller nyere.
#### Foto

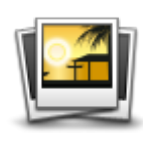

Tryk let på denne knap for at vælge et foto fra billedgalleriet på din iOS-enhed og bruge det til at dele en position.

**Bemærk**: Du kan kun bruge fotos med oplysninger om positionen. Denne funktion kan aktiveres i iOS-enhedens kameraprogram.

Foto

#### Postnummer

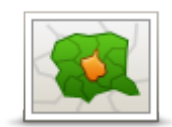

Tryk let på denne knap for at angive et postnummer, så du kan dele en adresse. Når du har angivet postnummeret, findes den tilhørende adresse, og du kan indtaste husnummeret (valgfrit).

Postnummer

#### Punkt på kort

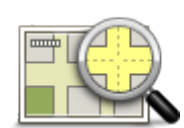

Tryk let på denne knap for via <u>kortbrowseren</u> at vælge et punkt på kortet, der skal deles.

Punkt på kort

#### Koordinater

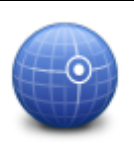

Tryk let på denne knap for at angive koordinaterne for en position på kortet, som skal deles.

Koordinater

Sådan kan du dele en position eller et sted

- 1. Tryk let på skærmen for at få vist hovedmenuen.
- 2. Tryk let på Del, og derefter på Del position.
- 3. Vælg den position eller ting, du vil dele.
- 4. Når du har valgt den position eller ting, du vil dele, får du vist følgende skærm:

Bemærk: Hvilke elementer, du ser på listen, afhænger af hvilke apps, du har konfigureret på din iOS-enhed.

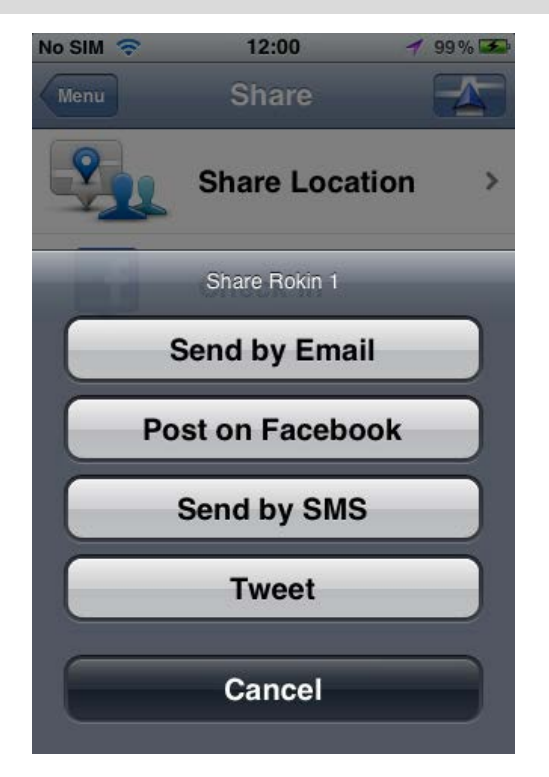

- 5. Tryk på knappen for den app, du vil bruge til at dele dine informationer. App-skærmen vises med en standardmeddelelse.
- 6. Hvis du ønsker det, kan du redigere appens standardmeddelelse.
- 7. Tryk let på Send eller Slå op for at dele dine informationer.

#### Sådan deler du din rute

Bemærk: Du skal have planlagt en rute, før du kan dele din rute.

- 1. Tryk let på skærmen for at få vist hovedmenuen.
- 2. Tryk let på Del og derefter på Del rute, eller tryk let på Rutealternativer og derefter på Del rute.

Følgende skærm vises:

Bemærk: Hvilke elementer, du ser på listen, afhænger af hvilke apps, du har konfigureret på din iOS-enhed.

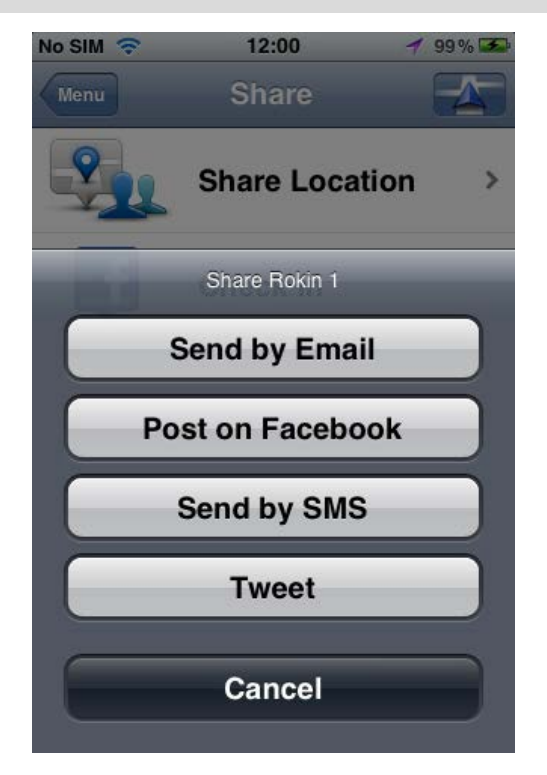

- 3. Tryk let på knappen for den app, du vil bruge til at dele din rute. App-skærmen vises med en standardmeddelelse.
- 4. Hvis du ønsker det, kan du redigere appens standardmeddelelse.
- 5. Tryk let på Send eller Slå op for at dele dine informationer.

#### Check ind via Facebook

Funktionen Check ind via Facebook giver dig mulighed for at slå din aktuelle position eller en position i nærheden op på din Facebook-side. Du kan også tagge dine indcheckede Facebook-venner, så de vises sammen med dig på dit Facebook-opslag. Dine venner får besked om dit opslag.

- 1. Tryk let på skærmen for at få vist hovedmenuen.
- 2. Tryk let på Del og derefter på Check ind.
- 3. Vælg et sted på listen over steder i nærheden af din aktuelle position. Du kan hente flere steder, eller du kan søge efter et sted.
- 4. Dit valgte sted vises på et kort. Tryk på tekstfeltet for at tilføje tekst. Tryk let på Tag venner, hvis du vil tagge en indchecket Facebook-ven.
- 5. Tryk let på Slå op for at dele dit sted på din Facebook-side.

#### Check ind via foursquare

Funktionen Check ind via foursquare giver dig mulighed for at slå din nuværende position eller en position i nærheden op på foursquare.

- 1. Tryk let på skærmen for at få vist hovedmenuen.
- 2. Tryk let på Del og derefter på Check ind.
- 3. Vælg et sted på listen over steder i nærheden af din aktuelle position. Du kan hente flere steder, eller du kan søge efter et sted.
- 4. Dit valgte sted vises på et kort. Tryk på tekstfeltet for at tilføje tekst.

5. Tryk let på **Slå op** for at dele dit sted på foursquare.

## Sådan bruges TomTom app sammen med Apple Maps

#### **Om Apple Maps**

Appen Apple Maps er en del af iOS6. Du kan finde en position vha. Apple Maps og derefter navigere til denne position vha. TomTom app.

#### Sådan bruges TomTom app sammen med Apple Maps

Benyt følgende fremgangsmåde for at planlægge en rute via Apple Maps med TomTom app:

- 1. Åbn Apple Maps.
- 2. Find den position, du vil navigere til.
- 3. Tryk let på positionen, og hold den nede for at sætte en knappenål på positionen og få vist vinduet med positionsoplysninger.
- 4. Tryk let på pilen i positionsvinduet for at åbne skærmen Positioner.
- 5. Tryk let på Ruteanvisning hertil.
- 6. På skærmen med oplysninger skal du trykke let på bussymbolet og derefter trykke let på Rute.

**Bemærk**: Hvis du trykker på bil- eller fodgængersymbolet, startes Apple-navigationsfunktionen.

- 7. På skærmen **Transport-apps** skal du trykke let på **RUTE** ud for TomTom app-symbolet. TomTom app åbner og beregner din rute.
- Når den nye rute vises, skal du trykke let på Udført.
  TomTom app begynder at vise dig vej til destinationen med talte instruktioner og vejledning på skærmen.

# 'Føj til TomTom'

#### Om 'Føj til TomTom'

Knappen 'Føj til TomTom' vises på websteder for bl.a. supermarkeder, biografer og turistattraktioner.

Når knappen "Føj til TomTom" vises på et websted, kan du klikke på den og få vist positionen i TomTom app.

Hvis der f.eks. er en 'Føj til TomTom'-knap på din yndlingsrestaurants websted, kan du klikke på knappen og få vist restaurantens position på kortet.

#### Sådan bruger du knappen 'Føj til TomTom'

Brug 'Føj til TomTom'-knappen således:

- 1. Brug din iOS-enhed til at gå til et websted, hvor knappen "Føj til TomTom" er vist.
- Klik på knappen 'Føj til TomTom'. TomTom app starter, og afhængig af, hvad "Føj til TomTom" er sat til at gøre, vil der ske et af følgende:
  - Placeringen vises på kortet.
  - Der beregnes en rute fra din nuværende position.
  - Stedet føjes til som en favorit eller et interessepunkt.

# Sikkerhedskopiering og gendannelse med Apple iCloud

#### Om sikkerhedskopiering og gendannelse med Apple iCloud

Du kan bruge Apple iCloud til at sikkerhedskopiere dine TomTom app-indstillinger og data fra din iOS-enhed. Hvis du gendanner din iOS-enhed, skifter til en ny iOS-enhed eller fjerner og derefter installerer TomTom app, kan du nemt gendanne indstillinger og data fra iCloud, så du ikke behøver at hente dem manuelt igen.

Tip: Hvis du installerer en opgradering af din eksisterende TomTom app, behøver du ikke at gendanne dine indstillinger og data. Dine eksisterende indstillinger og data anvendes i den opgraderede app.

Bemærk: For at bruge iCloud skal din iOS-enhed køre med iOS 5 eller nyere.

Vigtigt: Du kan kun gendanne til en iOS-enhed, som har det samme navn, og som er tilknyttet til den samme iCloud-konto. Du kan gendanne til den samme registrerede TomTom app.

Vigtigt: Hvis du foretager en gendannelse af fabriksindstillingerne på din iOS-enhed, slettes din iCloud-sikkerhedskopi.

Følgende indstillinger og data sikkerhedskopieres i iCloud:

- Hjemmeadresse
- Favoritter
- Nylige destinationer
- Stemmer
- Advarsler
- Kortindstillinger
- Afstandsenheder
- Avancerede indstillinger
- Indstillinger for sociale medier
- E-mail og adgangskode til din TomTom-konto.

Hvis du vil sikkerhedskopiere din indstillinger og data til iCloud, skal du først tillade, at dine oplysninger sendes til TomTom. Hvis du ikke har accepteret at sende dine oplysninger, kan du ikke bruge iCloud-sikkerhedskopifunktionen.

**Bemærk**: Hvis du har brugt andre funktioner i TomTom app som f.eks. <u>TomTom Traffic</u> eller <u>Deling</u>, har du allerede accepteret, at din oplysninger sendes til TomTom.

#### Aktiver iCloud-sikkerhedskopiering for TomTom app

For at kunne bruge iCloud skal du først opsætte og aktivere iCloud i indstillings-appen på din iOS-enhed ved hjælp af din Apple-konto.

Hvis du vil medtage TomTom app i din iCloud-sikkerhedskopi, skal du gøre følgende:

- 1. I indstillings-appen på iOS-enheden skal du trykke på iCloud for at åbne iCloud-menuen.
- 2. Tryk let på **Documents & Data** (Dokumenter og data) for at åbne skærmbilledet med indstillinger for dokumenter og data.
- 3. Tryk let på Documents & Data (Dokumenter og data) for at slå denne funktion i iCloud TIL.

- 4. Tryk let på iCloud for at vende tilbage til iCloud-menuen.
- 5. Tryk let på Storage & Backup (Lagring og sikkerhedskopiering).
- 6. Tryk let på Manage Storage (Administrer lager), og tryk derefter let på din iOS-enhed på listen.
- 7. I Backup Options (Indstillinger for sikkerhedskopi) skal du trykke let på Show All Apps (Vis alle apps) for at udvide listen med apps.
- 8. På listen med apps skal du trykke let på TomTom app for at aktivere iCloud-sikkerhedskopier for den pågældende app.

Sikkerhedskopier udføres enten automatisk eller manuelt, afhængig af indstillingerne på iOS-enheden.

#### Deaktiver iCloud-sikkerhedskopiering for TomTom app

Vigtigt: Hvis du deaktiverer sikkerhedskopiering til iCloud for TomTom app, slettes alle sikkerhedskopierede data for denne app.

Hvis du vil deaktivere sikkerhedskopiering til iCloud for TomTom app, skal du gøre følgende:

- 1. I appen med iOS-enhedsindstillinger skal du trykke på iCloud.
- 2. Tryk let på Storage & Backup (Lagring og sikkerhedskopiering).
- 3. Tryk let på Manage Storage (Administrer lager), og tryk derefter let på din iOS-enhed på listen.
- 4. I Backup Options (Indstillinger for sikkerhedskopi) skal du trykke let på Show All Apps (Vis alle apps) for at udvide listen med apps.
- 5. På listen med apps skal du trykke let på TomTom app for at deaktivere iCloud-sikkerhedskopier for det pågældende app.
- Tryk let på Turn Off & Delete (Slå fra og slet).
  Sikkerhedskopien for TomTom app slettes.

#### Gendannelse ved hjælp af Apple iCloud

Dine indstillinger og data gendannes fra iCloud, når du starter TomTom app, efter at du har gendannet din iOS-enhed, skiftet til en ny iOS-enhed eller fjernet og derefter geninstalleret TomTom app.

Du får vist meddelelsen **An iCloud backup was found**, **do you want to restore your settings?** (Der blev fundet en iCloud-sikkerhedskopi, vil du gendanne indstillingerne?). Tryk på **Ja** for at gendanne dine indstillinger og data.

Hvis iCloud-sikkerhedskopien ikke kan gendannes, f.eks. fordi forbindelsen til dit netværk blev afbrudt, skal du kontrollere dine netværksindstillinger og prøve igen.

## Tilføjelse

#### Vigtige sikkerhedsbemærkninger og advarsler

#### Globalt positioneringssystem (GPS)

GPS er et satellitbaseret positionsbestemmelses- og navigationssystem, der leverer oplysninger om tid og sted over hele verden. USA's regering har eneansvaret for at drive og styre GPS og er ansvarlig for dets tilgængelighed og nøjagtighed. Hvis der sker ændringer i GPS-tilgængeligheden og -nøjagtigheden eller i de miljømæssige forhold, kan det have indvirkning på denne app. TomTom påtager sig intet ansvar for GPS-tilgængelighed og -nøjagtighed.

#### Anvendes med forsigtighed

Hvis du anvender TomTom-produkter under kørslen, skal du køre ansvarligt og udvise god dømmekraft.

#### Sikkerhedsvejledning

#### Sikkerhedsmeddelelser

Læs og bemærk følgende vigtige sikkerhedsvejledning:

- Tjek dæktrykket regelmæssigt.
- Udfør regelmæssig service på dit køretøj.
- Medicin kan påvirke din evne til at køre.
- Brug altid sikkerhedsseler, hvis de er til rådighed.
- Før du sætter dig op på en motorcykel, skal du tage din styrthjelm på og montere den korrekt.
- Hvis du kører på motorcykel, skal du være iført beskyttelsesstøj og udstyr.
- Når du kører på motorcykel, skal du være ekstra årvågen og altid køre defensivt.
- Kør aldrig alkoholpåvirket.
- De fleste ulykker sker under 5 km fra hjemmet.
- Overhold færdselsreglerne.
- Brug altid blinklyset.
- Hold en pause på mindst 10 minutter for hver 2 timers kørsel.
- Behold sikkerhedsselen på.
- Hold sikker afstand til køretøjet foran.

#### Fly og hospitaler

Brug af anordninger forsynet med antenne er forbudt i de fleste fly, på mange hospitaler og mange andre steder. Denne app må ikke bruges i disse miljøer.

#### SÆRLIG MEDDELELSE VED KØRSEL I CALIFORNIEN OG MINNESOTA

Californiens Vehicle Code, afsnit 26708 "Material Obstructing or Reducing Driver's View" (Materialer, der hindrer eller reducerer førerens udsyn) tillader montering af en navigationsenhed i forruden som følger: "Et mobilt GPS (Global Positioning System), som kan monteres inden for et firkantet areal på 7 gange 7 tommer i det nederste hjørne af forruden længst væk fra føreren eller inden for et firkantet areal på 5 gang 5 tommer i det nederste hjørne af forruden tættest på føreren og uden for en airbag-zone, hvis systemet udelukkende bruges til dør-til-dør-navigation, mens motorkøretøjet anvendes." I henhold til Californiens Vehicle Code afsnit 26708 om "genstande, som hindrer eller reducerer førerens udsyn" er det tilladt at montere en navigationsenhed på forruden som følger: "Det er tilladt at montere et bærbart GPS-system inden for et firkantet areal på syv gange syv tommer i det nederste hjørne af forruden, som er længst væk fra føreren, eller inden for et firkantet areal på fem gange fem tommer i det nederste hjørne af forruden, som er tættest på føreren, uden for det område, hvor bilens airbags aktiveres, forudsat at systemet kun bruges til dør-til-dør-navigation under betjeningen af motorkøretøjet". Ved kørsel i Californien er det således ulovligt at bruge sugekopper i bilens side- og bagruder.

Bemærk: dette afsnit af Californiens Vehicle Code gælder for alle bilister i Californien, ikke kun for de fastboende.

Ifølge Minnesotas State Legislature Statutes afsnit 169.71, underinddeling 1, afsnit 2 "må der ikke være noget mellem føreren og forruden, andet end solskærme, bakspejle og automatiske bompengesystemer."

Bemærk: dette afsnit af Minnesota Stature gælder for alle bilister i Minnesota, ikke kun for de fastboende.

TomTom Inc. påtager sig ikke ansvaret for bøder, sanktioner eller skader, der opstår som følge af manglende overholdelse af ovenstående retningslinjer. Ved kørsel i de stater, der begrænser brugen af forrudemonterede enheder, anbefaler TomTom at bruge den medfølgende selvklæbende monteringsanordning eller det ekstra monteringssæt, som gør det muligt at montere TomTom-enheder på instrumentbrættet og bilens ventilationsåbninger. Se <u>tomtom.com</u> for yderligere oplysninger om disse monteringsmuligheder.

#### Dette dokument

Dette dokument er udviklet med største omhu. Da vi konstant arbejder på at forbedre vores produkter, kan brugervejledningen indeholde oplysninger, der ikke er fuldt opdateret. Oplysningerne i dette dokument kan ændres uden forudgående varsel.

TomTom er ikke ansvarlig for tekniske eller redaktionelle fejl eller udeladelser i dokumentet eller for hændelige skader eller følgeskader, som måtte opstå på grund af brugen af dette dokument eller den måde, det fungerer på. Dette dokument indeholder oplysninger, som er beskyttet af copyright. Ingen dele af dette dokument må fotokopieres eller gengives i nogen form uden forudgående skriftlig tilladelse fra TomTom N.V.

## Ophavsretslige bemærkninger

© 2013 TomTom. Alle rettigheder forbeholdes. TomTom og logoet med to hænder er registrerede varemærker tilhørende TomTom N.V. eller et af deres datterselskaber. Du kan se den begrænsede garanti og slutbrugerlicensaftaler, som gælder for dette produkt, på <u>tomtom.com/legal</u>.

© 2013 TomTom. Alle rettigheder forbeholdes. Dette materiale er varemærkebeskyttet og underlagt copyright-beskyttelse og/eller databaseretslig beskyttelse og/eller andre immaterielle rettigheder tilhørende TomTom eller TomToms leverandører. Brugen af dette materiale er underlagt vilkårene i en licensaftale. Enhver uautoriseret kopiering eller videregivelse af dette materiale vil resultere i strafferetslig og civil retsforfølgelse.

Landsopmåling © Crown Copyright Licence number 100026920. Datakilde © 2013 TomTom All rights reserved.

Nogle billeder er taget fra NASAs Earth Observatory.

Formålet med NASA's Earth Observatory er at levere en frit tilgængelig publikation på internettet, hvor offentligheden kan indhente nye satellitbilleder og videnskabelige oplysninger om vores hjemplanet.

Fokus er på jordens klima og de miljømæssige forandringer: earthobservatory.nasa.gov

Den medfølgende software på dette produkt indeholder copyright-beskyttet software, som er licenseret under GPL. En kopi af denne licens kan ses under afsnittet Licens. Du kan indhente den komplette tilhørende kildekode fra os i en periode på tre år efter vores sidste afsendelse af dette produkt. Du kan få flere oplysninger ved at gå ind på <u>tomtom.com/gpl</u>eller kontakte dit lokale TomTom kundesupportcenter via <u>tomtom.com/support</u>. Hvis du ønsker det, vil vi sende dig en cd med den tilhørende kildekode.

Linotype, Frutiger og Univers er varemærker tilhørende Linotype GmbH. De er registrerede i USAs patent- og varemærkekontor og kan være registrerede i visse andre retskredse. MHei er et varemærke tilhørende The Monotype Corporation og kan være registreret i visse retskredse.

Kompatibel med alle iPhone-modeller

"Works with iPhone" betyder, at et elektronisk tilbehør er udviklet til at kunne tilsluttes en iPhone og er certificeret af udvikleren til at opfylde Apples standarder for ydeevne.

Apple er ikke ansvarlig for funktionen af denne enhed eller dens overensstemmelse med standarder for sikkerhed og øvrige regler.

Made for iPod touch

"Made for iPod" betyder, at et elektronisk tilbehør er udviklet til at kunne tilsluttes en iPod og er certificeret af udvikleren til at opfylde Apples standarder for ydeevne.

Apple er ikke ansvarlig for funktionen af denne enhed eller dens overensstemmelse med standarder for sikkerhed og øvrige regler.

iPod er et varemærke, der tilhører Apple Inc. og er registreret i USA og andre lande.

Made for iPad

"Made for iPad" betyder, at et elektronisk tilbehør er udviklet til at kunne tilsluttes en iPad og er certificeret af udvikleren til at opfylde Apples standarder for ydeevne.

Apple er ikke ansvarlig for funktionen af denne enhed eller dens overensstemmelse med standarder for sikkerhed og øvrige regler.

iPad er et varemærke, der tilhører Apple Inc. og er registreret i USA og andre lande.